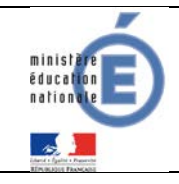

# Télépaiement

# Fiche technique Télépaiement

Décembre 2017

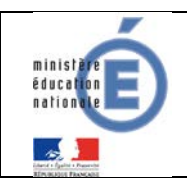

### **SOMMAIRE**

| 1 | INTRODUCTION                                                            | 4  |
|---|-------------------------------------------------------------------------|----|
|   | 1.1 Pourquoi choisir le télépaiement ?                                  | 4  |
|   | 1.1.1 Avantages pour l'établissement :                                  | 4  |
|   | 1.1.2 Avantages pour les familles :                                     | 5  |
|   | 1.2 Quels sont les acteurs concernés ?                                  | 5  |
|   | 1.3 Quelles sont les applications concernées ?                          | 5  |
|   | 1.4 Le fonctionnement                                                   | 6  |
|   | 1.5 Quels sont les coûts ?                                              | 7  |
|   | 1.6 Schema général                                                      | 8  |
|   | 1.7 Schema des interactions entre les logiciels                         | 9  |
|   | 1.8 Schema des actions et acteurs télépaiement                          | 10 |
| 2 | PREPARATION DANS ADMINISTRATION TELESERVICES                            | 11 |
|   | 2.1 Vérifier que le service est ouvert dans votre académie              | 11 |
|   | 2.2 Demande de convention auprès de la DDFIP/DRFIP                      | 12 |
|   | 2.3 Délibération rendue exécutoire                                      | 12 |
|   | 2.4 Paramétrage des paiements en ligne                                  | 13 |
|   | 2.5 Activation comptes des responsables (parents)                       | 15 |
|   | 2.6 Statistiques                                                        | 15 |
| 3 | PREPARATION DANS GFC                                                    | 17 |
|   | 3.1 Configurer vos paramètres                                           | 17 |
|   | 3.2 Transfert des créances depuis GFC                                   | 18 |
|   | 3.2.1 Créances éligibles                                                | 18 |
|   | 3.2.2 Créances embarquées dans le transfert                             | 19 |
|   | 3.2.3 Transfert des créances                                            | 20 |
|   | 3.2.4 Historique des transferts                                         | 25 |
| 4 | SCOLARITE SERVICES (interface web destinéE aux responsables des élèves) | 27 |
|   | 4.1 Mes factures                                                        | 27 |
|   | 4.1.1 TIPI                                                              | 29 |

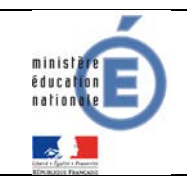

|   | 4.1.2 PayZen                           | 29 |
|---|----------------------------------------|----|
|   | 4.2 Mes paiements                      | 30 |
|   | 4.3 Nous contacter                     | 31 |
| 5 | RECEPTION DES ENCAISSEMENTS DANS GFC   | 32 |
|   | 5.1 Réception                          | 32 |
|   | 5.2 Encaissements en attente           | 34 |
|   | 5.3 Fiches d'écritures de télépaiement | 36 |
| 6 | Comptabilisation des frais financiers  | 40 |
|   | 6.1 Commissions interbancaires         | 40 |
|   | 6.2 Frais de Telepaiement              | 40 |

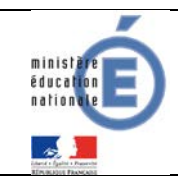

### 1 INTRODUCTION

### 1.1 **POURQUOI CHOISIR LE TELEPAIEMENT ?**

A compter de la rentrée scolaire de septembre 2016, le règlement électronique des créances élèves par les familles via un paiement sécurisé par carte bancaire et développé en partenariat avec la Direction Générale des Finances Publiques est généralisée à tous les établissements de Métropole et DOM, après avoir été en expérimentation dans 3 académies depuis octobre 2015.

Ce mode de paiement en ligne **sécurisé** se fait depuis l'application « TS-Paiement », développée par le MENESR, application qui, d'une part, s'interface avec le dispositif TIPI (titres payables par Internet) de la DGFIP et qui, d'autre part, s'interface avec l'application de gestion financière et comptable des EPLE, GFC.

### **1.1.1 AVANTAGES POUR L'ETABLISSEMENT :**

Pour l'agent comptable :

- Gain de temps :
  - Encaissement rapide comparé à l'encaissement des chèques bancaires.
  - Liste des créances automatiquement mise à jour dans GFC.
- Contrôle par l'agent comptable:
  - Il décide du moment pour envoyer les créances de GFC vers le Télépaiement, lors de la 1<sup>ère</sup> constatation des créances issues de SIECLE GFE (SRH ou Voyages) ou après chaque reconstatation de ces créances (SRH seulement), établissement par établissement.
  - Il décide du moment pour réceptionner les encaissements du Télépaiement dans GFC, établissement par établissement.
  - Il a accès à un compte-rendu journalier par établissement des paiements par carte bancaire effectués par les familles.

- Sécurité pour l'agent comptable:

- Pas de gestion des rejets de chèques, ni des rejets de prélèvements.
- Pas de risque de perte de chèques.
- Pas d'oubli de signature des chèques.
- Sécurisation des flux financiers.

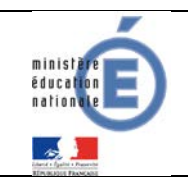

### **1.1.2 AVANTAGES POUR LES FAMILLES :**

Pour les familles :

- Confort :
  - Gain de temps par un mode de paiement adapté aux usages actuels.
  - Connexion sécurisée avec login/mot de passe (une par enfant ou possibilité de faire un regroupement sur un même compte si le parent a plusieurs enfants scolarisés dans des EPLE différents mais situés dans la même académie).
- Visibilité :
  - Visualisation de toutes ses créances (un ou plusieurs enfants).
  - Visualisation des dates d'échéance.
  - Si certaines créances sont soumises au prélèvement automatique, celles-ci sont aussi présentées (à titre informatif uniquement).
  - Possibilité de dialogue avec l'agent comptable sur une adresse mail dédiée.
- Souplesse :
  - Choix de la créance à régler, conformément à la règlementation.
  - Paiements modulables, immédiats, paiement partiel ou paiement en totalité de la créance.
  - Retour immédiat du ticket de paiement.
  - Historique des paiements visibles par la famille.

### 1.2 **QUELS SONT LES ACTEURS CONCERNES ?**

Les usagers finaux de la fonctionnalité du-télépaiement sont :

- Responsables légaux d'un élève scolarisé en EPLE (parents).
- Agent comptable de l'EPLE.
- Chef de l'établissement en tant qu'ordonnateur ou l'adjoint gestionnaire.

### 1.3 QUELLES SONT LES APPLICATIONS CONCERNEES ?

Les applications concernées par le télépaiement sont :

| Gestion Financière Elèves Module de l'application SIECLE, permet la                                                           |  |  |  |  |
|----------------------------------------------------------------------------------------------------|--|--|--|--|
| financières concernant les élèves.                                                                                            |  |  |  |  |
| Gestion Budgétaire et Comptable Client lourd pour la gestion                                                                  |  |  |  |  |
|                                                                                                    |  |  |  |  |
| Application web pour l'administration des Téléservices.<br>Application web pour le paiement en ligne des factures « élèves ». |  |  |  |  |
|                                                                                                    |  |  |  |  |

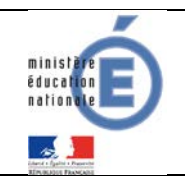

| TIPI (et Payzen) : | Plateforme de paiement sécurisé en ligne (DGFiP).       |
|--------------------|---------------------------------------------------------|
| NetSynchro :       | Plateforme de synchronisation entre GFC et TS-Paiement. |

### 1.4 **LE FONCTIONNEMENT**

### Application de Gestion Financière et comptable – GFC-

Dans l'onglet « Encaissements » du module CGENE du logiciel GFC, la fonctionnalité « Télépaiement » a été mise en place pour la gestion du règlement des créances élèves via un paiement sécurisé par carte bancaire.

Les créances de frais scolaires SRH et créances voyages, issues de SIECLE GFE, sont envoyées dans le TS-Paiement par l'application GFC via « NetSynchro ». Si des créances d'applications privées répondent aux exigences techniques (structure, format,...) établies par GFC et sont réceptionnées dans GFC, elles peuvent être proposées au télépaiement. A noter : cette situation n'a pas été testée.

Cet envoi de créances est déclenché manuellement depuis l'application GFC à l'initiative de l'agent comptable.

L'ensemble des créances éligibles sont envoyées à chaque transmission vers le TS-Paiement, qu'elles aient été modifiées ou non (pas d'envoi différentiel).

A l'initiative de l'agent comptable, l'application GFC réceptionne **les encaissements réalisés sur les créances exposées au sein du TS-Paiement**, pour un établissement donné.

Le service télépaiement, accessible aux responsables à travers le portail Scolarité Services, transfère à GFC tous les encaissements réalisés depuis un indicateur chronologique fourni par GFC.

### Application Téléservice-Télépaiement – TS-Paiement

L'ouverture du TS-Paiement pour un établissement (via ADMIN-TS) est à l'initiative de l'ordonnateur (chef d'établissement) qui peut déléguer la procédure à l'agent comptable du dit établissement ou à l'adjoint gestionnaire.

Au sein du TS-Paiement, quelques règles à connaître :

• Les créances sont nommées « factures ».

 L'accès aux créances se fait par l'identification parent : une identification par enfant ou possibilité de faire un regroupement sur un même compte si le parent a plusieurs enfants scolarisés dans des EPLE différents mais situés dans la même académie.

• Le paiement est effectué créance par créance (pas de regroupement de créances sur un paiement unique). Le parent ne peut régler 2 créances à la fois en effectuant un total. Il ne peut effectuer un paiement de même montant pour une même créance, le même jour.

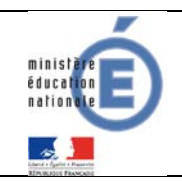

• Le responsable peut visualiser l'ensemble des créances en attente de règlement, regroupées par dates, ainsi que l'historique des règlements effectués. Il peut également visualiser, pour information, les créances soumises à prélèvement mais sans pouvoir effectuer de règlement.

• Pour les créances ouvertes au télépaiement, le responsable saisit un montant. Ce montant ne peut être inférieur au minimum autorisé (paramétré par l'agent comptable via ADMIN-TS, par défaut 10 EUR). Il ne peut être supérieur au restant dû de la créance et dans tous les cas ne peut être supérieur à 5000 EUR.

• Le traitement du paiement est réalisé via la **plate-forme TIPI**. Pour cela le TS-Paiement lui transmet, notamment, le numéro de client TIPI (paramétré par l'agent comptable dans ADMIN-TS), la référence de la créance et le montant à encaisser. En retour TIPI adresse au TS-Paiement un **acquittement** précisant la réussite ou non de la transaction.

• Le responsable peut également visualiser l'historique des paiements déjà effectués via TIPI.

• Le responsable peut, via une page de messagerie, contacter l'agent comptable. Celui-ci reçoit ce message sur une adresse mail de contact qu'il a paramétré via ADMIN-TS.

### 1.5 QUELS SONT LES COUTS ?

A partir du 1<sup>er</sup> juin 2016, la commission interbancaire comprenant une part fixe et une part variable se décompose de la façon suivante:

- Part fixe de 0.05 euros par transaction.
- Part variable de 0,34% du montant de la transaction **en zone euro** (0,68% du montant de la transaction **hors zone euro**).

Pour les petits montants (inférieurs strictement à 15 euros), part fixe et part variable se décomposent de la façon suivante:

- Part fixe de 0.03 euros par transaction.
- Part variable de 0.20% du montant de la transaction **en zone euro** (0.68% pour la transaction **hors zone euro**).

Les frais de Télépaiement de 0.054 euros TTC par transaction sont pris en charge par la DGFiP, à compter du 1<sup>er</sup>/01/2018. Ils ne seront donc pas supportés par l'établissement adhérent.

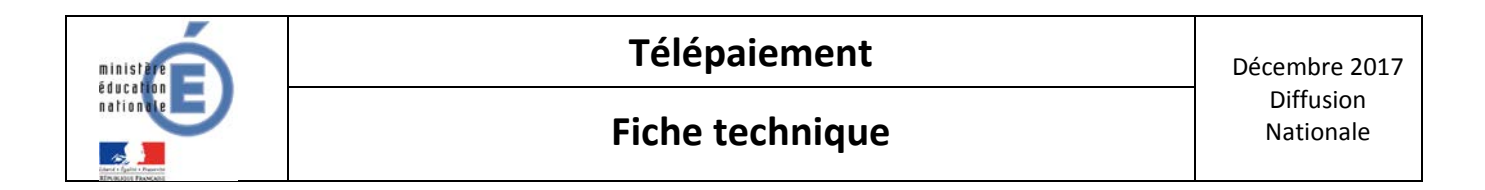

### 1.6 SCHEMA GENERAL

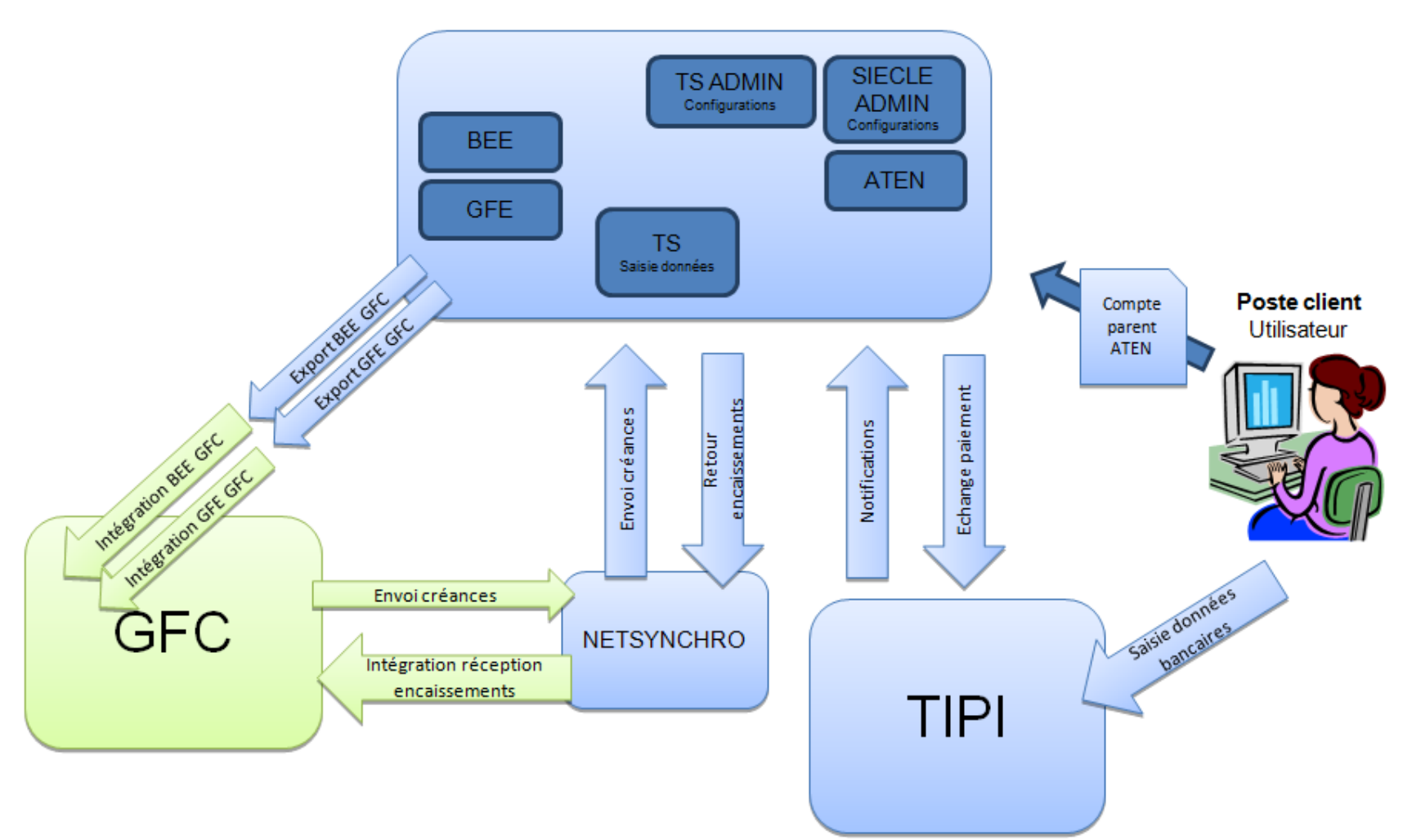

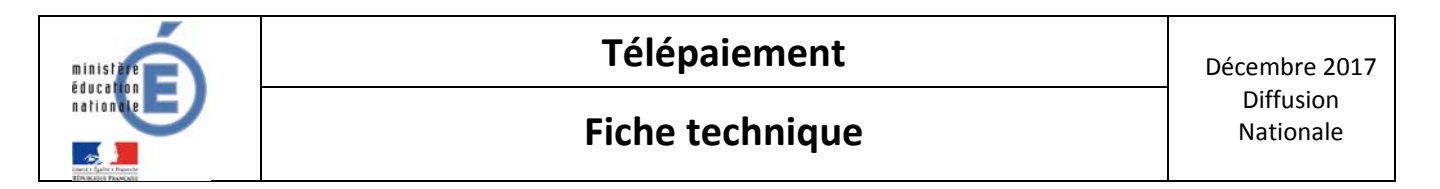

### 1.7 SCHEMA DES INTERACTIONS ENTRE LES LOGICIELS

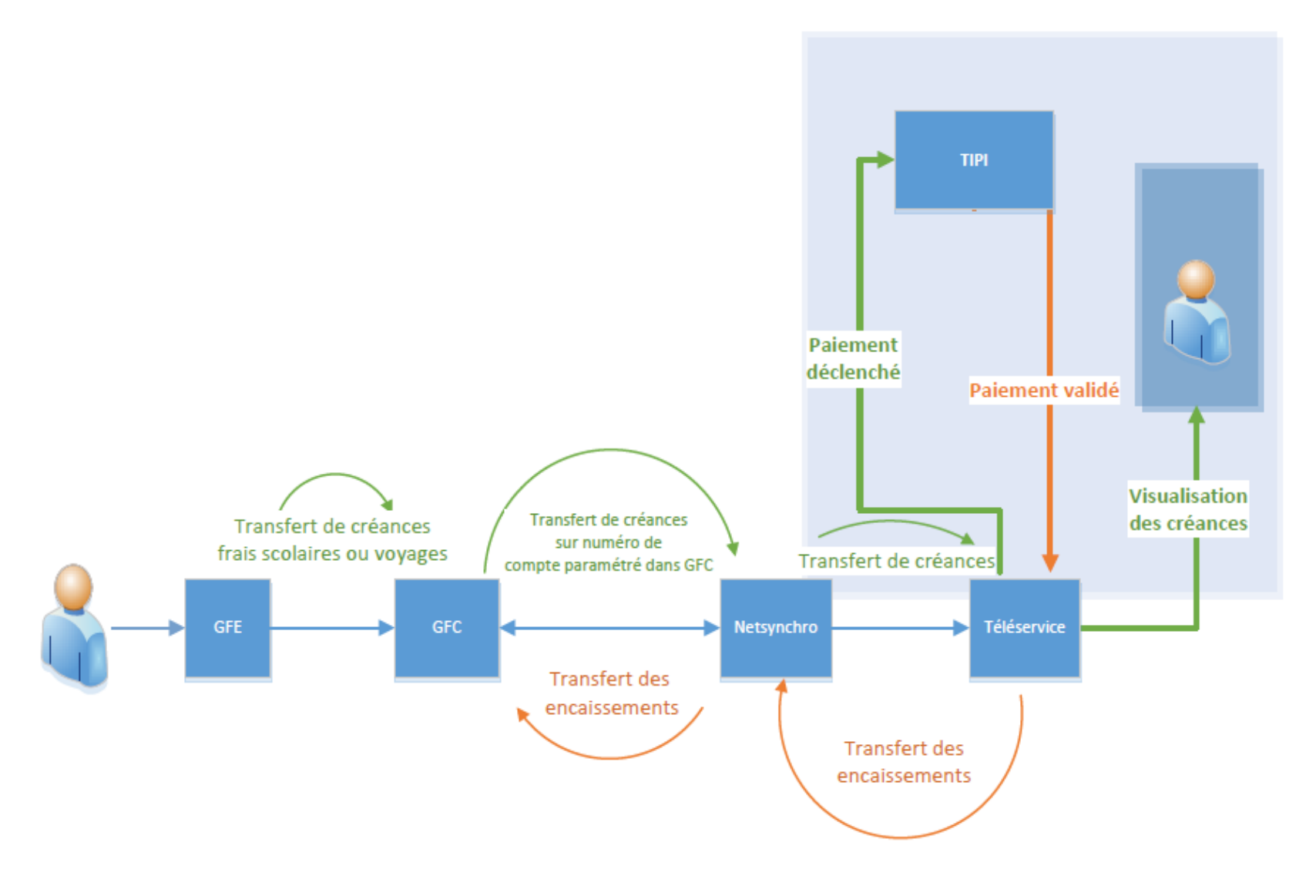

Bureau DAF A3 et Diffusion GFC de Montpellier et Téléservices de Nancy-Metz.

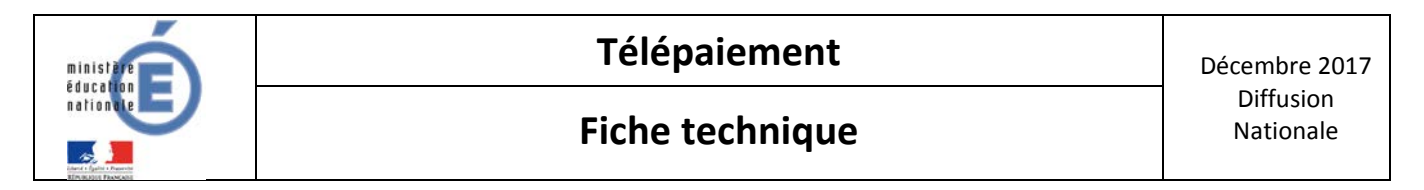

### **1.8 SCHEMA DES ACTIONS ET ACTEURS TELEPAIEMENT**

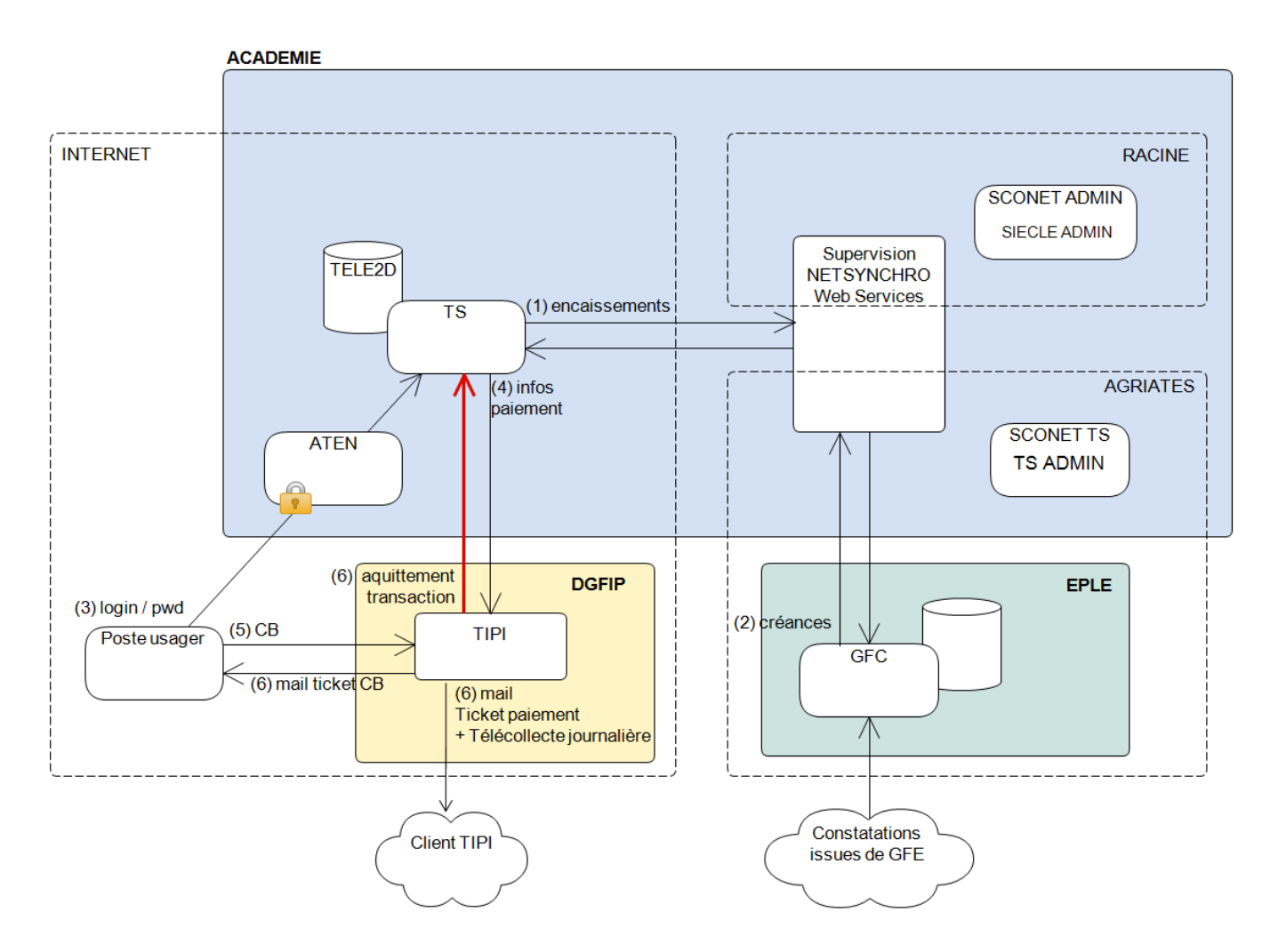

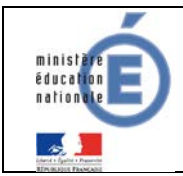

# 2 PREPARATION DANS ADMINISTRATION TELESERVICES

Cette partie concerne les démarches à suivre pour mettre en place le télépaiement dans une académie. Cela sera pris en charge par le DSI de chaque académie.

Ces démarches sont à la fois administratives et techniques, et s'articulent en plusieurs étapes et prérequis.

### 2.1 VERIFIER QUE LE SERVICE EST OUVERT DANS VOTRE ACADEMIE

### Prérequis technique:

Avant toute chose, il faut vérifier la mise en place des paiements en ligne par l'académie. C'est l'ADSI académique qui ouvre le Téléservice, le rendant accessible à tous les EPLE. Puis, il faut se connecter à l'interface SIECLE et se rendre dans « Administration Téléservices » en tant que chef d'établissement.

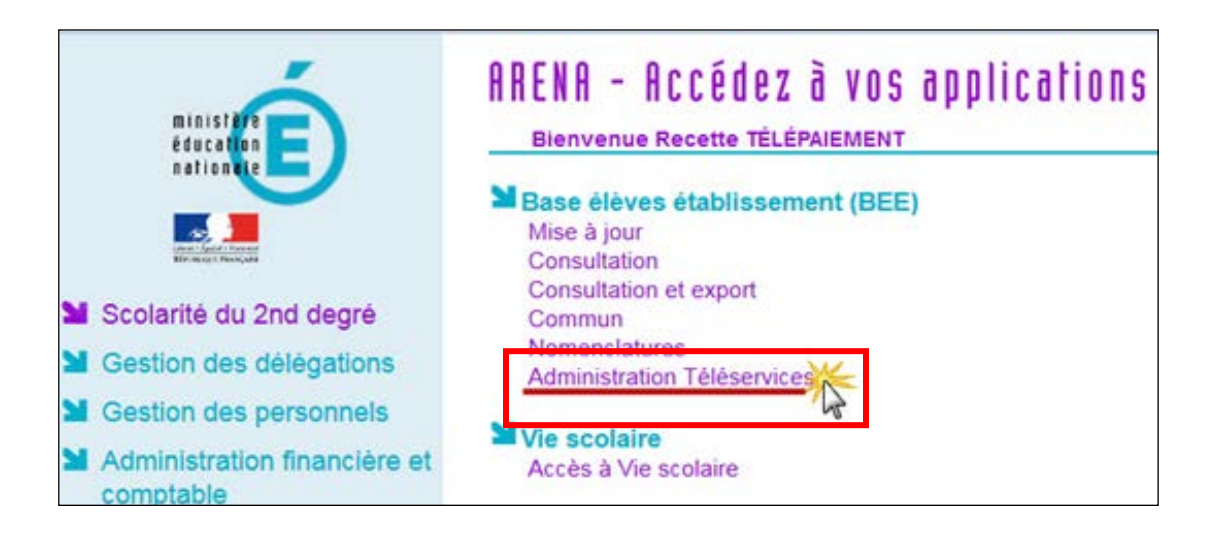

# Point d'attention

Il faut avoir une délégation du chef d'établissement pour avoir accès à cette interface.

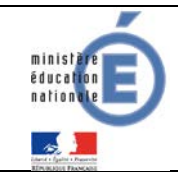

Le service « Paiement en ligne des factures» apparaîtra. Par défaut, il est fermé. Pour l'ouvrir, il faut aller dans « Gestion des téléservices nationaux ».

| L.P. LA CARDINIERE                                                                                                    | - [0731043M] CHA                              | MBERY       |                           |                         |                        |                       |                    |
|----------------------------------------------------------------------------------------------------|-----------------------------------------------|-------------|---------------------------|-------------------------|------------------------|-----------------------|--------------------|
| Billistäre<br>Bducarian<br>Ballistare<br>Ballistare<br>Ballistare<br>Ballistare<br>Ballistare<br>Ballistare<br>Ballistäre | 5.                                            | onet Ts / G | estion des téléservices / | / Ouverture / fermeture |                        | Sconet Téléservices ( | (Année 2014/2015 ) |
|                                                                                                    | Accueil                                       | Aide        | Edition                   | Quoi de neuf            | Informations pratiques | ;                     | Quitter            |
| Gestion des téléservices                                                                                                  | Accès des Respo                               | nsables     | Accès des Elèves          |                         |                        |                       |                    |
| Sestion of                                                                                                    | des téléservi                                 | ces na      | tionaux :                 |                         |                        |                       |                    |
| Ce télése                                                                                                    | vice est actuellemen                          | t fermé par | votre académie.           |                         |                        |                       |                    |
| Consultatio                                                                                                    | on du livret perso                            | onnel de o  | compétences               |                         |                        |                       |                    |
| Consultatio<br>O Fermé                                                                                                    | <ul> <li>des notes</li> <li>Ouvert</li> </ul> |             |                           |                         |                        |                       |                    |
| Brevet Info<br>• Fermé                                                                                                    | Ouvert                                        | net         |                           |                         |                        |                       |                    |
| Paiement                                                                                                    | en ligne des fac<br>Ouvert                    | tures       |                           |                         |                        |                       |                    |
| Sestion of                                                                                                    | des téléservi                                 | ces ac      | adémiques :               | -                       |                        |                       |                    |
| Service ac<br>O Fermé                                                                                                    | adémique 1<br>Ouvert                          |             |                           |                         |                        |                       |                    |
| Service ac                                                                                                    | adémique 2<br>Ouvert                          |             |                           |                         |                        |                       |                    |
| Valider                                                                                                    | An                                            | nuler       |                           |                         |                        |                       |                    |

### 2.2 DEMANDE DE CONVENTION AUPRES DE LA DDFIP/DRFIP

Dans un premier temps, le chef d'établissement en accord avec l'agent comptable, responsable du recouvrement des créances doit faire voter par le conseil d'administration (CA) le principe de mise en place du Télépaiement dans l'établissement puis l'autorisation de signer la convention avec la DDFiP ou DRFiP qui stipule les rôles des différents partenaires du télépaiement (Education Nationale, DDFIP-DRFIP, PayZen) et les dispositions financières. En annexe de cette convention d'adhésion à TIPI est joint un contrat commerçant.

### 2.3 DELIBERATION RENDUE EXECUTOIRE

Dès la délibération du CA (point 2.2.) rendue exécutoire, le correspondant DDFiP/DRFiP est contacté afin que la convention de télépaiement soit mise en place.

Un numéro client TIPI est attribué à l'établissement et doit être paramétré dans la page des paramètres des téléservices. Par ailleurs, une adresse mail générique du type <u>paiement.rne@academie.fr</u> est initialisée dans la base de la DGFiP. Cette adresse permet d'informer quotidiennement l'EPLE des paiements par carte bancaire.

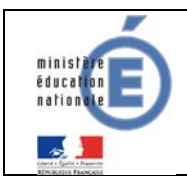

### 2.4 PARAMETRAGE DES PAIEMENTS EN LIGNE

 Se connecter à l'interface SIECLE et se rendre dans l'administration des « Téléservices ».

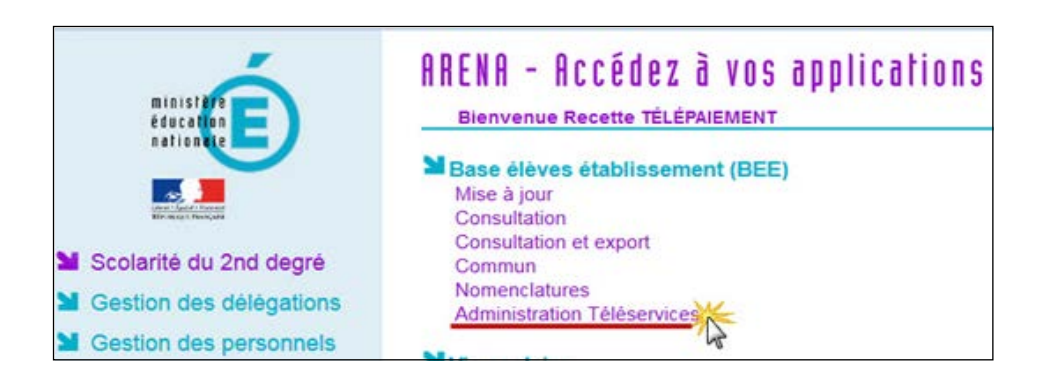

 Dans le menu «Gestion des services nationaux» cliquer sur la ligne « Paiement en ligne des factures ».

| Gestion des services  | Paramétrage | Accès des Responsables | Accès des Elèves | Statistiques |
|-----------------------|-------------|------------------------|------------------|--------------|
| Ouverture / fermeture |             |                        |                  |              |
|                       | se          | ervices nationaux      | :                |              |
| Configuration Notes   |             |                        |                  |              |
| Configuration LPC     |             |                        |                  |              |
| Paiement en ligne des | s factures  |                        |                  |              |

C'est sur cette interface qu'il vous faut renseigner les informations nécessaire à l'activation du téléservice de paiement en ligne.

- 1. Le numéro du client TIPI est celui fourni par la DDFiP/DRFiP.
- 2. Le montant minimum renseigné sera celui à partir duquel un télépaiement pourra être réalisé par les familles.
- Le mail de contact pour communiquer avec les familles : il est possible d'utiliser l'adresse générique <u>paiement.rne@academie.fr</u> ou bien de paramétrer une autre adresse mail.

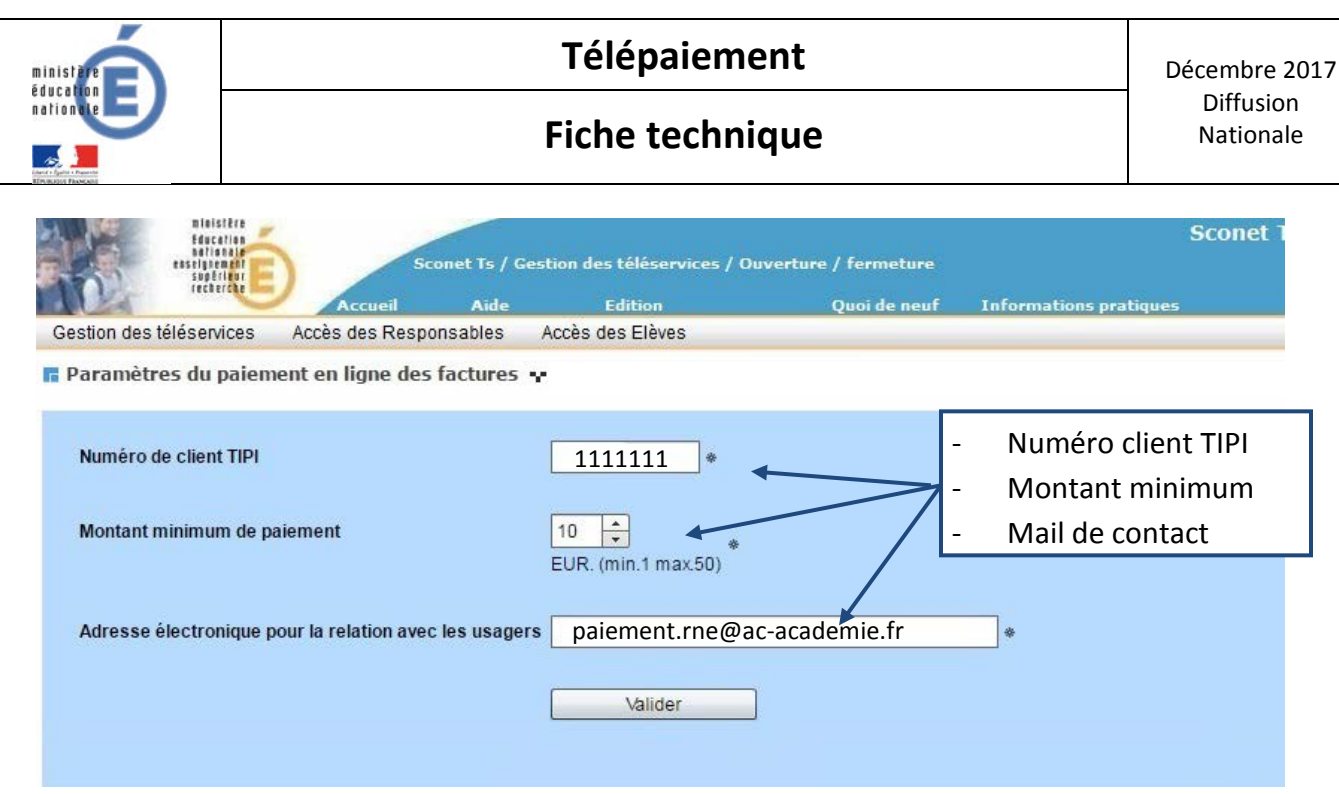

Si le numéro de client TIPI est trouvé dans le référentiel, un message invitant l'utilisateur à confirmer son identification est affiché.

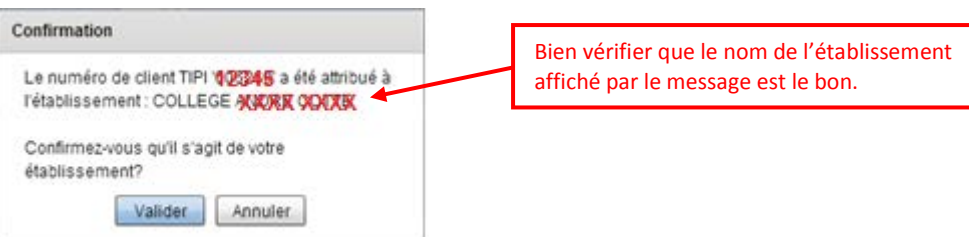

Si vous avez validé le message de confirmation alors que le nom d'établissement affiché n'était pas le bon :

L'agent comptable a la possibilité de rectifier son numéro de client TIPI (en le saisissant une nouvelle fois). Cela ne pose pas de problème si aucun paiement n'a été effectué sur ce numéro.

### **D**Attention : Contrôlez le nom de l'établissement !

Si vous avez validé le message de confirmation alors que le nom de l'établissement affiché n'était pas le bon, l'agent comptable peut rectifier le numéro de client TIPI (en le saisissant une nouvelle fois) tant qu'aucun paiement n'a été effectué sur ce numéro. Restez vigilants.

# Synchronisation des interfaces

Ce paramétrage d'activation du téléservice ne sera reconnu par le TS-Paiement que le lendemain (délai de synchronisation nécessaire avec l'interface responsable). Si l'agent comptable paramètre le télépaiement le jour J, il ne pourra effectuer les transferts des créances que le jour suivant J+1.

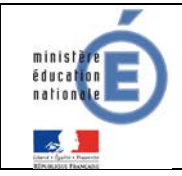

<u>Si vous avez correctement saisi votre numéro de client TIPI, mais que celui-ci ne renvoie pas le</u> bon nom d'établissement ou n'est pas reconnu :

Si le cas se présente, cela signifie que la DGFiP a fait une erreur lors de l'attribution du numéro de client TIPI ou qu'il existe une erreur dans les informations transmises à la DGFiP pour la création du référentiel des EPLE. Dans tous les cas, l'agent comptable doit se rapprocher de son support académique télépaiement.

### 2.5 ACTIVATION COMPTES DES RESPONSABLES (PARENTS)

L'activation des comptes des responsables est indispensable. Cette activation permet aux responsables (parents) de s'identifier. Ils peuvent disposer d'autant de comptes que d'enfants scolarisés dans l'EPLE, mais un regroupement de comptes peut également se faire <u>par les</u> <u>parents</u> lors de leur première connexion ou dans la gestion de compte.

La notification des comptes responsables permet d'attribuer un login/mot de passe afin d'accéder aux services en ligne, dont le télépaiement. Un même login/mot de passe permet au responsable d'accéder à d'autres Téléservices tels Notes, Absences ou Télépaiement. La notification des comptes responsables est réalisée par le chef d'établissement. En cas de souci sur un compte, c'est vers lui qu'il faut se tourner.

### 2.6 **STATISTIQUES**

Vous avez la possibilité via l'espace ARENA de suivre l'état des comptes responsables : combien de responsables ont un compte, combien l'utilisent avec un détail par MEF (module élémentaire de formation) et par division.

Ce menu permet de suivre l'utilisation des télé-services : vision des comptes responsables

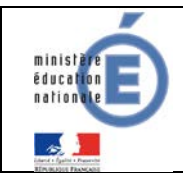

|              | Ac                | cueil Aide                  | Edition                                       |                                                 | Quoi de neuf                      | Informations académ                         |
|--------------|-------------------|-----------------------------|-----------------------------------------------|-------------------------------------------------|-----------------------------------|---------------------------------------------|
| tion des sen | vices Paramétrag  | e Accés des Re              | sponsables Acci                               | es des Elèves                                   | Statistiques                      | Télé-inscription                            |
| Synthèse d   | es comptes respoi | nsables de l'étab           | lissement                                     |                                                 | Synthèse com                      | ptes élèves                                 |
|              |                   |                             | 0 0220 12 23                                  |                                                 | Synthèse com                      | ptes responsables                           |
|              | Nombre de         | Nombre de                   | Nombre de                                     | Nombre de                                       | Synthèse accè                     | s téléservices                              |
|              | 100polladolea     | ou en cours<br>d'activation | ou en cours<br>d'activation année<br>courante | Compres dunst                                   |                                   | avec compte<br>utilisé                      |
|              | 1053              | 262                         | 262                                           | 3                                               | 0.28 %                            | 0.5 %                                       |
| Synthèse d   | es comptes respoi | nsables par struc           | ture                                          | Cet indicateur<br>visualiser les<br>responsable | permet de<br>comptes<br>s activés |                                             |
| GENE :       | Nombre de         | Nombre de                   | Nombre de                                     | Nombre de                                       | % de resp. a                      | vec % élèves ayant au<br>sés moins un resp. |

### Statistiques d'accès aux Téléservices, pour suivre « Paiement en ligne des factures »

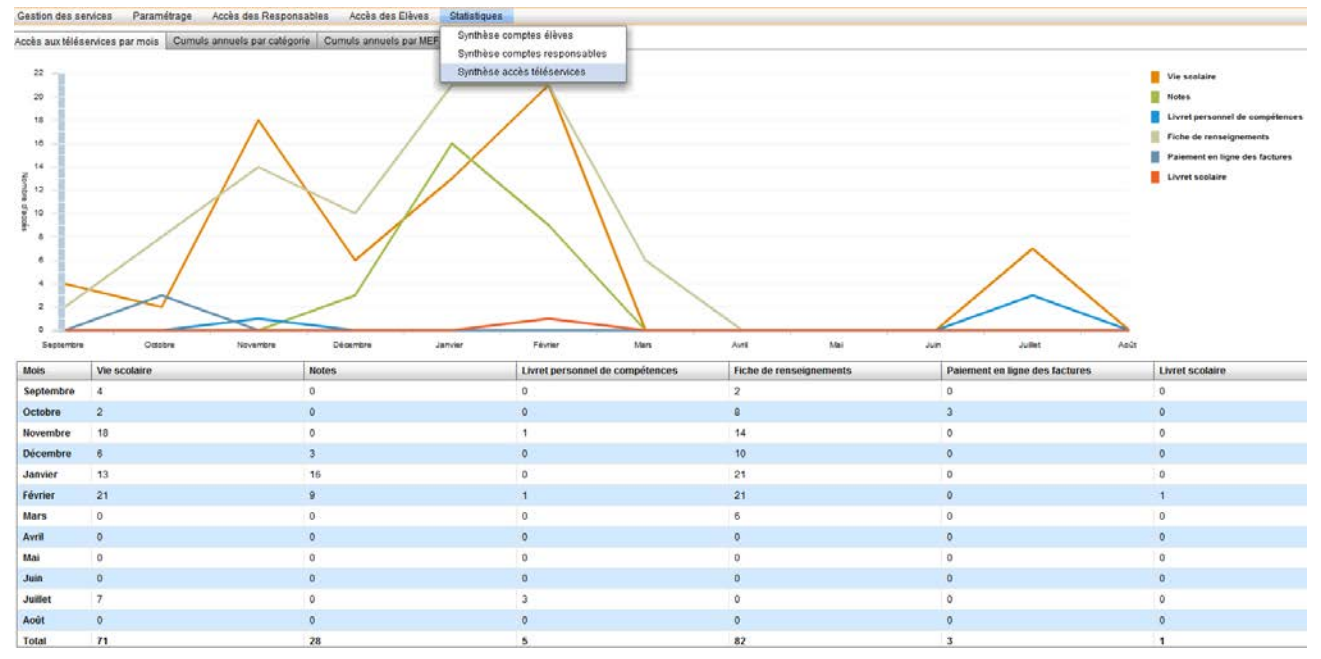

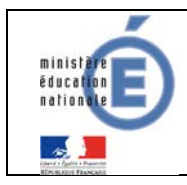

## **3 PREPARATION DANS GFC**

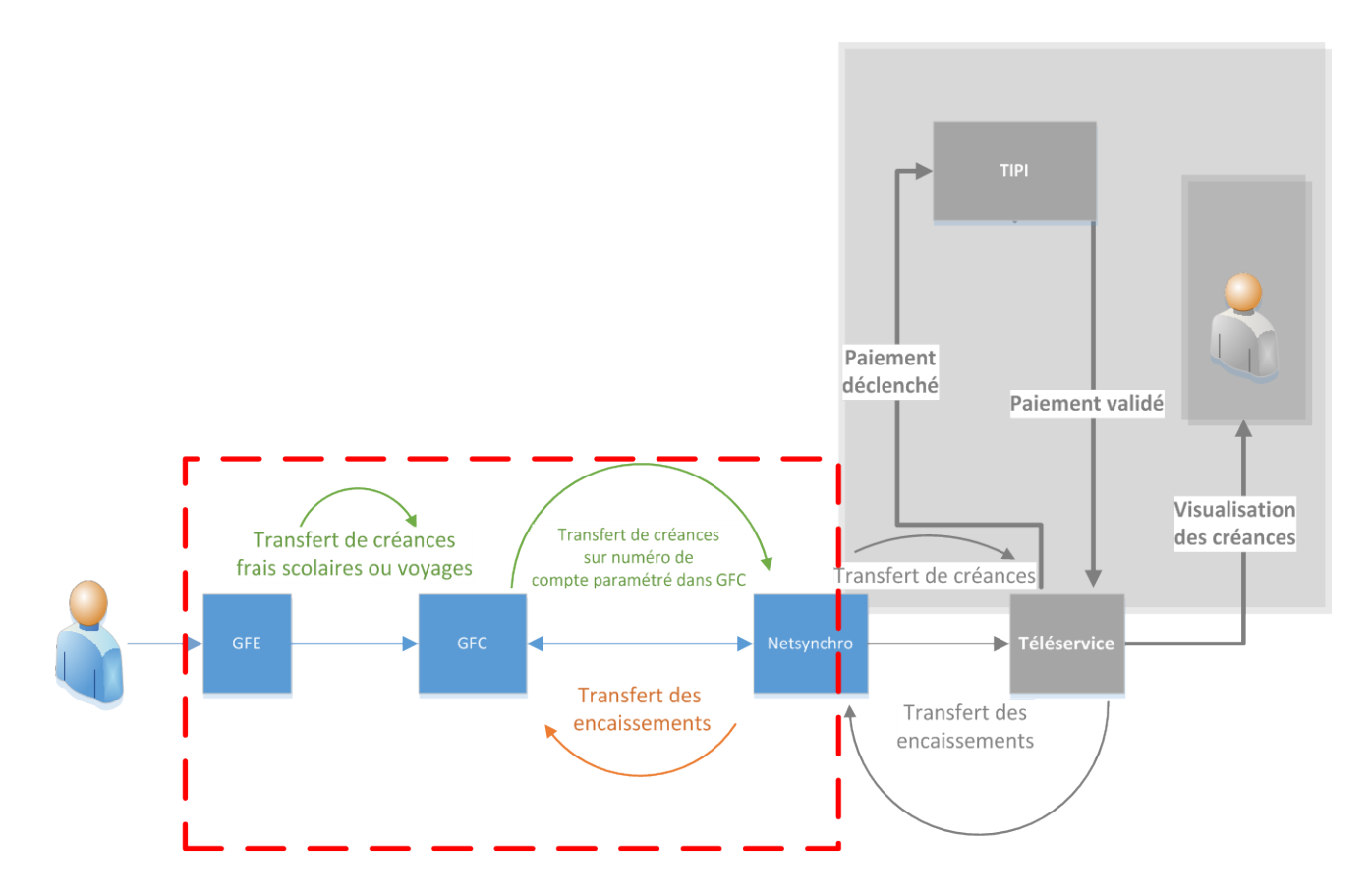

Il existe trois actions principales de gestion du télépaiement par l'agent comptable depuis GFC :

- Régler ses paramètres établissement pour prendre en compte le télépaiement.
- Transférer ses créances GFC via NetSynchro vers TS Paiement.
- Réceptionner ses encaissements TS Paiement via NetSynchro dans GFC (§5).

### 3.1 CONFIGURER VOS PARAMETRES

Depuis la comptabilité générale de l'établissement concerné, dans les «Paramètres établissement», onglet «Télépaiement» :

- Cocher l'option « Utilise le télépaiement ».
- Saisir le compte 5115 Cartes bancaires à l'encaissement.
- Choisir les comptes de liaison à utiliser : vous accèderez aux comptes du BP ou de ses BA.

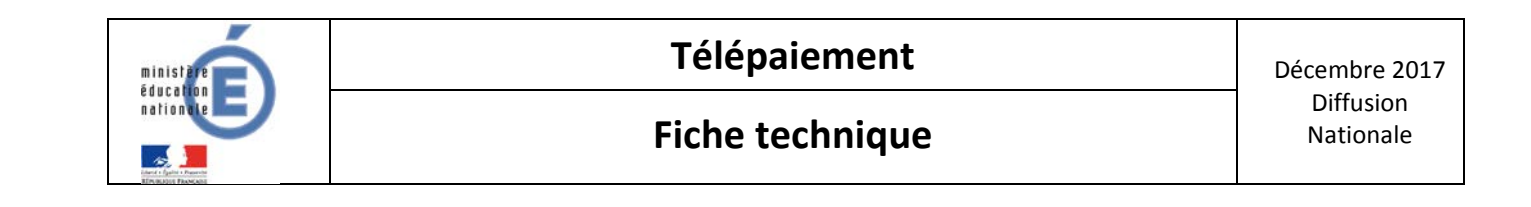

| Paramètres agence comptable                                           | Création du compte de liaison du télépaiement                                                                                                    | × |
|-----------------------------------------------------------------------|----------------------------------------------------------------------------------------------------|---|
| Numéro 0000000A Patronyme ETUDE DE CAS                                | Etablissement 0000000A - ETUDE DE CAS                                                                                                    |   |
| Informations générales Compte dépôt Encaissements Télépaiement Autres | Compte                                                                                                    |   |
| ✓ Utilise le télépaiement 1                                           | 4111 - FAMILLES FRAIS SCOL.EX.ANT<br>4112 - FAMILLES FRAIS SCOL. EX.COUR.<br>41170 - FAM-PARTICIP VOYAGES EX. ANT<br>41180 - FAM-PARTICIP VOYAGES EX. COUR. |   |
| Comptes du télépaiement 2                                             |                                                                                                    |   |
| Paiement 51150 - CARTES BANCAIRES ENCAISSEMENT                        |                                                                                                    |   |
| Comptes de liaison                                                    |                                                                                                    |   |
| Etablissement Compte Libelle                                          |                                                                                                    |   |
| 3 Clic droit / saisir                                                 |                                                                                                    |   |
|                                                                       |                                                                                                    |   |
|                                                                       |                                                                                                    |   |
| 1                                                                     |                                                                                                    |   |

# **D** BASCULEMENT

Lors du basculement, il faut penser à modifier les comptes 4118x Familles-Participation voyage scolaire- exercice courant qui deviennent 4117x Familles-Participation voyage scolaire- exercice antérieur. Sans cette modification, les créances des comptes 4117X ne pourront pas être remontées.

### 3.2 TRANSFERT DES CREANCES DEPUIS GFC

#### 3.2.1 CREANCES ELIGIBLES

Sont éligibles au télépaiement les créances élèves de type « Frais scolaires » et « Voyage ». Ainsi, seuls les comptes de liaison de racine 4111, 4112, 4117 et 4118 seront proposés.

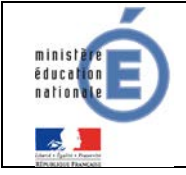

### 3.2.2 CREANCES EMBARQUEES DANS LE TRANSFERT

Pour l'établissement sélectionné (le BP et ses BA), sont transférées toutes les créances associées aux comptes saisis dans les paramètres « Télépaiement / Comptes de liaison » et qui obéissent aux conditions énumérées ci-dessous :

- La créance appartient à l'établissement demandé (ou à l'un de ses budgets annexes),
- La créance n'est pas soldée.
- Une créance supprimée accidentellement et recréée manuellement, ne sera pas transférée vers le télépaiement.
- L'élève est scolarisé dans l'établissement de la créance (ou son établissement support, si l'établissement est un budget annexe).
- Les créances soumises à prélèvement seront affichées mais <u>ne pourront pas faire l'objet</u> <u>de télépaiement</u>.

# **D** Point d'attention

Un transfert correspond à l'état des créances à l'instant du transfert, il est indépendant des transferts précédents. Chaque transfert écrase le précédent. Il ne s'agira pas d'un différentiel.

A chaque modification des comptes de télépaiement saisis dans les paramètres établissement, il vous sera demandé de procéder à un nouveau transfert des télépaiements.

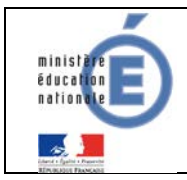

#### **3.2.3 TRANSFERT DES CREANCES**

Cette transmission doit être effectuée établissement par établissement en comptabilité générale, depuis l'établissement agence comptable. Elle est déclenchée manuellement à l'initiative de l'agent comptable ou de l'utilisateur habilité en agence comptable.

Menu « Encaissements /Télépaiements /Créances / Transfert ».

| Encaissements Saisie des cre | éance | s Utilitaires Paramé | etres A | ffichage Fenêtre Aide     |
|------------------------------|-------|----------------------|---------|---------------------------|
| Références                   | •     | 🛯 🗃 🖬 🕫              | 1       |                           |
| Créances                     | •     |                      | 21      |                           |
| Encaissements                | ►     |                      |         |                           |
| Prélèvements Auto.           |       |                      |         |                           |
| Télépaiements                | •     | Créances             | +       | Transfert                 |
| Documents                    | •     | Encaissements        | +       | Historique des transferts |
| Bordereaux                   | L     | jine  lous           |         | Lreances soldees          |

L'assistant de transfert des créances vers le télépaiement se lance.

| Transfert des créances vers le télépaiement |  |                                                                                 |  |  |  |  |  |
|---------------------------------------------|--|---------------------------------------------------------------------------------|--|--|--|--|--|
|                                             |  | Cet assistant va vous guider pour transférer des créances vers le télépaiement. |  |  |  |  |  |
|                                             |  | 🛛 Précédent Suivant 🎛 🗙 Annuler 🦿 Aide                                          |  |  |  |  |  |

Indiquez l'établissement pour lequel vous voulez transférer les créances, puis cliquez sur « Suivant ».

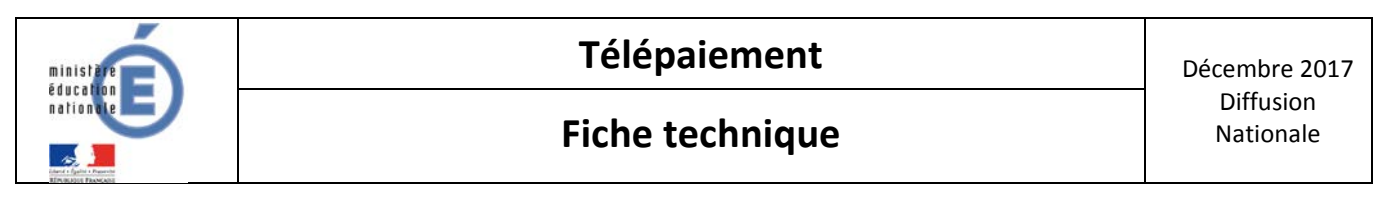

| Transfert des créances | vers le télépaiement                                                     |
|------------------------|--------------------------------------------------------------------------|
|                        | Indiquez l'établissement pour lequel vous voulez transférer les créances |
| *                      | Etablissement 0000000A - ETUDE DE CAS                                    |
| *                      |                                                                          |
|                        | 🖽 Précédent Suivant 🆽 🗙 Annuler 🦿 Aide                                   |

L'assistant vous propose alors d'imprimer la liste des créances à transférer :

| Transfert des créances | vers le télépaiement |                                                                               | ×            |
|------------------------|----------------------|-------------------------------------------------------------------------------|--------------|
|                        | Cliquez sur          | "Imprimer" pour imprimer les créances à tranférer.<br>0000000A - ETUDE DE CAS |              |
|                        |                      |                                                                               |              |
|                        |                      | 🖽 Précédent Suivant 🎛 🗙 Annuler 🧃                                             | <u>A</u> ide |

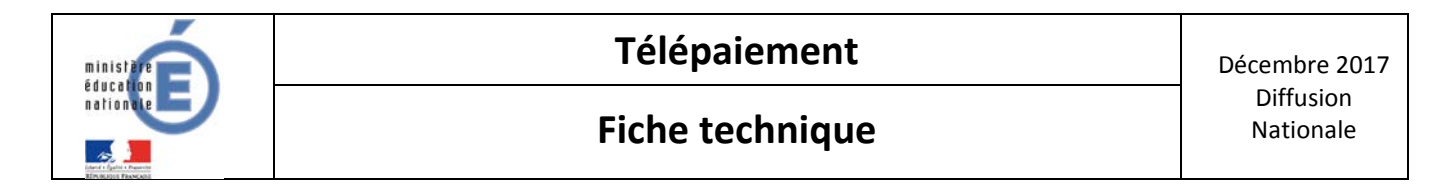

Académie de MONTPELLIER Exercice 2015 ETABLISSEMENT :

0000000A ETUDE DE CAS 200 rue d'argencourt 34000 montpellier Page n° 1 Le 27/05/15

#### LISTES DES CREANCES AVANT TRANSFERT VERS LE TELEPAIEMENT

Etablissement : 0000000A ETUDE DE CAS

| Compte<br>de liaison | Orig.     | Numéro de<br>creance | Identif.<br>élève | Année<br>Scol | N*<br>Cons | Montant global<br>de la créance | Référence            | Responsable             | Nature          | Date<br>Trim | Date<br>limite | Reste à<br>réaliser | Prelev |
|----------------------|-----------|----------------------|-------------------|---------------|------------|---------------------------------|----------------------|-------------------------|-----------------|--------------|----------------|---------------------|--------|
| 4112                 | 1         | 15CA11D019191        | 01919             | 2015          | 1          | 108.00                          | SAUKS Fem            | BAUND VIVIE             | Frais Scolaires | 27/05/15     | 31/12/15       | 108.00              | 0      |
|                      | 1         | 15CA11D019201        | 01920             | 2015          | 1          | 108.00                          | BACHELET Justin      | BACHELET VINUE          | Frais Scolaires | 27/05/15     | 31/12/15       | 108.00              | N      |
|                      | 1         | 15CA11D019221        | 01922             | 2015          | 1          | 32.00                           | KUNON DWIN           | ADJNON MORE             | Frais Scolaires | 27/05/15     | 31/12/15       | 32.00               | N      |
|                      | 1         | 15CA11D019471        | 01947             | 2015          | 1          | 108.00                          | exter, derive        | Andel, Johann           | Frais Scolaires | 27/05/15     | 31/12/15       | 108.00              | N      |
|                      | 1         | 15CA11D019481        | 01948             | 2015          | 1          | 32.00                           | BLIET MON            | DAVD Percent            | Frais Scolaires | 27/05/15     | 31/12/15       | 32.00               | N      |
|                      | 1         | 15CA11D019491        | 01949             | 2015          | 1          | 108.00                          | 82ET Berjanin        | 8-227 Janetia           | Frais Scolaires | 27/05/15     | 31/12/15       | 108.00              | N      |
|                      | 1         | 15CA11D020361        | 02035             | 2015          | 1          | 108.00                          | B.DIDHEL Kaline      | BLONGHEL RETINENT BYVIR | Frais Scolaires | 27/05/15     | 31/12/15       | 108.00              | N      |
|                      | 1         | 15CA11D020431        | 02043             | 2015          | 1          | 108.00                          | KONNERT LIKIN        | ADDRET LAURT            | Frais Scolaires | 27/05/15     | 31/12/15       | 108.00              | N      |
|                      | 1         | 15CA11D020441        | 02044             | 2015          | 1          | 80.00                           | ALLOY Askis          | ALDY Bynain             | Frais Scolaires | 27/05/15     | 31/12/15       | 80.00               | N      |
|                      | 1         | 15CA11D020451        | 02045             | 2015          | 1          | 108.00                          | INC.IN LAW           | SHELEN David            | Frais Scolaires | 27/05/15     | 31/12/15       | 108.00              | N      |
|                      | 1         | 15CA11D020461        | 02046             | 2015          | 1          | 108.00                          | DATES THE            | BARRAD Preserc          | Frais Scolaires | 27/05/15     | 31/12/15       | 108.00              | N      |
|                      | 1         | 15CA11D020471        | 02047             | 2015          | 1          | 108.00                          | BAUDRY Jule          | POURCHEZ DYNINIPH       | Frais Scolaires | 27/05/15     | 31/12/15       | 108.00              | N      |
|                      | 1         | 15CA11D020491        | 02049             | 2015          | 1          | 108.00                          | RELIENCE Sonia       | VERDER Byvie            | Frais Scolaires | 27/05/15     | 31/12/15       | 108.00              | N      |
|                      | 1         | 15CA11D020501        | 02050             | 2015          | 1          | 108.00                          | BLANCO-GARCIA LINING | DHADAU Bynie            | Frais Scolaires | 27/05/15     | 31/12/15       | 108.00              | N      |
|                      | 1         | 15CA11D021271        | 02127             | 2015          | 1          | 108.00                          | REVON CHR            | REJGH BUN               | Frais Scolaires | 27/05/15     | 31/12/15       | 108.00              | N      |
|                      | 1         | 15CA11D021701        | 02170             | 2015          | 1          | 32.00                           | KUNOVEN.             | ADJNON SILINE           | Frais Scolaires | 27/05/15     | 31/12/15       | 32.00               | N      |
|                      | 1         | 15CA11D021711        | 02171             | 2015          | 1          | 108.00                          | BARDET Lana          | BARDET Rolligue         | Frais Scolaires | 27/05/15     | 31/12/15       | 108.00              | Ν      |
|                      | 1         | 15CA11D021731        | 02173             | 2015          | 1          | 80.00                           | EAUSOLE NAVE         | BAURDIE LAMINE          | Frais Scolaires | 27/05/15     | 31/12/15       | 80.00               | N      |
| Total compt          | te de lia | aison 4112           |                   |               | ·          | 1 660.00                        |                      | •                       | •               |              | <u> </u>       | 1 660.00            |        |
| Total établis        | ssemer    | nt 0000000A          | N.                |               |            | 1 660.00                        | )                    |                         |                 |              |                | 1 660.00            |        |

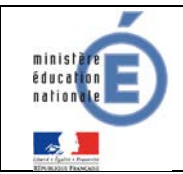

En cliquant sur « Suivant », le processus de synchronisation avec le téléservice de paiement se lance :

| Transfert des créances vers le | télépaiement                                      | x    |
|--------------------------------|---------------------------------------------------|------|
|                                | Cliquez sur Terminer pour effectuer le transfert. |      |
|                                | 🖽 Précédent Terminer 🗙 Annuler                    | Aide |

Si tout s'est bien déroulé, le message « Le transfert des créances est correctement effectué » s'affiche.

| Transfert des créances | vers le télépaiement                                 | <u> </u>     |
|------------------------|------------------------------------------------------|--------------|
|                        | Le transfert des créances est correctement effectué. |              |
|                        | ☐.!! Précédent Terminer <b>X Fermer</b>              | <u>A</u> ide |

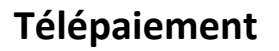

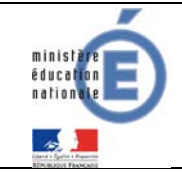

En cas d'échec de transfert vers TS-Paiement (via NetSynchro), un message d'erreur s'affiche : « Le téléservice n'est pas ouvert pour cet établissement ».

Il n'est pas reconnu dans TS-Paiement : l'établissement n'a pas été paramétré depuis SIECLE, ou il a été saisi dans la journée et la réplication n'a pas encore eu lieu (cf p.16)

| Transfert des créances | s vers le télépaiement                  | L X            |
|------------------------|-----------------------------------------|----------------|
|                        | Le transfert des créances a échoué.<br> | -              |
|                        | Précédent     Terminer     Fermer       | ? <u>A</u> ide |

En cas d'échec de transfert, avec le message suivant :

Code http 200 : erreur/type : TECHNIQUE erreur/message : http statut : 404 NetSynchro rencontre un problème technique.

Dans ce cas, merci de remonter votre erreur auprès de votre support académique télépaiement sur la plateforme SESAM : <u>http://sesam.in.ac-nancy-metz.fr/sesam/main\_page.php</u>

Merci d'y préciser votre académie, l'établissement concerné, son numéro d'UAI et son numéro de client TIPI.

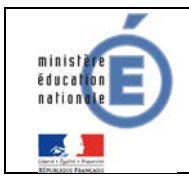

| Transfert des créances | s vers le télépaiement                                                                           | ×    |
|------------------------|--------------------------------------------------------------------------------------------------|------|
|                        | Le transfert des créances a échoué.                                                              | 1    |
|                        | code http 200 :<br>erreur/type : TECHNIQUE erreur/message : http status : 404<br>erreur/detail : |      |
|                        |                                                                                                  |      |
|                        | Précédent     Terminer     Fermer                                                                | Aide |

#### **3.2.4 HISTORIQUE DES TRANSFERTS**

Si le transfert s'est effectué avec succès, l'agent comptable peut alors visualiser les créances transférées depuis le menu « Historique des transferts ».

Menu « Encaissements /Télépaiements /Créances / Transfert ».

| Encaissements Utili | taires Paran | nètres | Affichage   | Fenêtre | Aide | 2                         |
|---------------------|--------------|--------|-------------|---------|------|---------------------------|
| Références          | +            | 1      |             |         |      |                           |
| Créances            | +            |        |             |         | _    |                           |
| Encaissements       | +            |        |             |         |      |                           |
| Prélèvements Au     | uto. 🔸       |        |             |         |      |                           |
| Télépaiements       | •            | C      | réances     | +       |      | Transfert                 |
| Documents           | •            | E      | ncaissement | ts 🕨 🕨  |      | Historique des transferts |
| Pordorozuw          | L            | _      |             |         | -    |                           |

Cette fenêtre contient la liste des créances transférées en télépaiement. Une créance transférée plusieurs fois en télépaiement ne génère qu'une seule ligne dans l'historique. La colonne « Transfert » affiche le n° et la date du dernier transfert effectué pour cette créance.

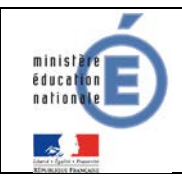

| B Historiques                                                                                                   | des transferts télép                                                                                                    | aiement |             |           |         |                                       | 00             | 23 |
|----------------------------------------------------------------------------------------------------|----------------------------------------------------------------------------------------------------|---------|-------------|-----------|---------|---------------------------------------|----------------|----|
| Selectionner                                                                                                    | Tout<br>Transfert                                                                                                    | •       |             |           |         |                                       |                |    |
| N* Créance                                                                                                    | Etablissement                                                                                                    | Origine | Cpte Baison | Rélérence | Montant | Reste à réaliser Responsable/débiteur | Transfert      | -  |
| 15CA11D0                                                                                                    | A0000000 A                                                                                                    | ELEVE   | 4112        | BAI       | 108.00  | 108.00 BAI                            | 2 - 2015-05-27 | 11 |
| 15CA11D0                                                                                                    | A0000000                                                                                                    | ELEVE   | 4112        | BAI       | 108.00  | 108.00 8AI                            | 2 - 2015-05-27 |    |
| 15CA11D0                                                                                                    | A0000000                                                                                                    | ELEVE   | 4112        | AD        | 32.00   | 32.00 AD.                             | 2 - 2015-05-27 |    |
| the second second second second second second second second second second second second second second second se | the second second |         |             |           |         |                                       |                |    |

Pour visualiser les détails d'une créance, placez-vous sur la ligne de cette créance, puis faites

| « clic droit/visualiser ».                                                       | ail d'une cr            | éance                       |              |             |                     |                |          | 23                                         |
|----------------------------------------------------------------------------------|-------------------------|-----------------------------|--------------|-------------|---------------------|----------------|----------|--------------------------------------------|
| Le trimestre n'est pas Nu                                                        | méro                    | 15CA11C0057                 | 70A Année    | scolaire 2  | 015 1               | rimestre       |          |                                            |
| affiché pour les créances<br>voyages (4117x, 4118x), car<br>cette information ne | gine<br>ablissement     | Elève<br>0000000A - E       | TA           |             |                     |                |          |                                            |
| concerne que les créances                                                        | mpte                    | 41186 - VALE                | NCE          |             |                     |                |          |                                            |
| élèves de frais scolaires Mo                                                     | ontant                  |                             | 200.00       |             |                     |                |          |                                            |
| (4111x, 4112x).                                                                  | férence                 | A.Marine                    |              |             |                     | Di             | vision 1 | A1                                         |
| Ide                                                                              | entifiant de l'é        | álève                       | 00570        |             |                     | N* de consta   | tation [ |                                            |
| Na                                                                               | ture de la cr           | éance                       | montpellier  |             |                     |                |          |                                            |
| Montant restant a realiser                                                       | ste à réalise           | 1                           |              |             |                     |                |          |                                            |
| sur la creance.                                                                  | ontant                  |                             | 80.00        | 1           | Date limite de paie | ement 20/04/1  | 5        |                                            |
| Indique si un prélèvement<br>est prévu sur cette créance.                        | sponsable<br>m<br>resse | A.Christophe<br>5, ROUTE DE | CAMP         |             |                     |                |          |                                            |
| Information de chaque<br>transfert effectué pour la<br>créance (le n° de         | de postal<br>Prélèvemer | 62000 V                     | /ille BOUQUE |             |                     |                |          |                                            |
| constatation s'affiche                                                           | N° Data -               | Herre                       | Montant      | Reste à rés | aliser N° constat   | Date limite    | Prálà    | Na A                                       |
| uniquement pour les                                                              | 3 05/10                 | /15 00:00                   | 200.00       | Heste a let | 30.00               | 20/04/15 00:00 | ) N      | mo                                         |
| scolaires »).                                                                    | 2 16/09                 | /15 00:00                   | 200.00       | 8           | 30.00               | 20/04/15 00:00 | ) N      | mo                                         |
|                                                                                  |                         |                             |              |             |                     |                |          | -                                          |
|                                                                                  | 223                     |                             |              |             | Colorent (TT)       |                |          | ,<br>, , , , , , , , , , , , , , , , , , , |

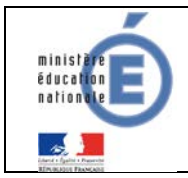

# 4 <u>SCOLARITE SERVICES (INTERFACE WEB DESTINEE AUX</u> <u>RESPONSABLES DES ELEVES)</u>

Les créances éligibles au télépaiement apparaissent dans le premier tableau, au-dessous de la légende « *Liste de factures en attente de règlement* ».

Pour chacune de ces créances, la dernière colonne du tableau propose un bouton « Payer » si le paiement en ligne est possible sur la créance. Sinon, une icône « information » cliquable permettant de visualiser la nature du blocage est affiché.

Lorsqu'il n'y a pas de créances éligibles au télépaiement et en attente de paiement, le message « Aucune facture Télépaiement à régler actuellement, toutefois d'autres prestations peuvent rester à votre charge » est affiché.

Les créances soumises à prélèvement sont affichées dans le deuxieme tableau qui n'apparaît que s'il existe des créances concernées.

### 4.1 MES FACTURES

| 4                                 | SERVICE EN                                                 | LIGNE                                                                |                                                         |                                    | /                                      |                                          |              |                       |
|-----------------------------------|------------------------------------------------------------|----------------------------------------------------------------------|---------------------------------------------------------|------------------------------------|----------------------------------------|------------------------------------------|--------------|-----------------------|
| МОЛ СОМРТЕ 🔅                      |                                                            | NTS EN LIGNE                                                         |                                                         | 1                                  |                                        |                                          |              |                       |
| ACCUEIL                           | MES FACTURES                                               | MES PAJEMENTS                                                        | NOUS CONTACTER                                          |                                    |                                        |                                          |              |                       |
| PAIEMENT EN LIGNE DES<br>FACTURES | Liste de factures en at<br>Objet                           | tente de réglement : 2                                               | Constatation                                            | A payo avant le                    | Montant                                | Restant dû                               |              |                       |
| OLLEGE CHARTREUSE                 | Voyage Italie                                              |                                                                      | 1                                                       | 01/02/2015                         | 127,08€                                | 95,26 €                                  | PAYER        |                       |
| 📞 CONTACT                         | Frais scolaires 2ème                                       | trimestre 2014-2015                                                  | 2                                                       | 22/02/2015                         | ne opération de pa<br>de traitement po | iement est en cours<br>our cette facture | 0            |                       |
| SE DÉCONNECTER                    | Pour information, liste<br>Objet                           | des factures soumises à j                                            | prélévement : 1<br>Constatation                         |                                    |                                        | Montant                                  |              |                       |
|                                   | aditits addres                                             |                                                                      |                                                         |                                    |                                        | 90,00                                    |              |                       |
|                                   | SERVICE EN LICK                                            | E EN LIGNE                                                           |                                                         | /                                  | af                                     | fichage of                               | du détail de | ce et<br>e celle-ci   |
| ACCUEIL                           | MESTACTURES                                                | INCO NO.                                                             | US CONTACTER                                            |                                    |                                        |                                          | Format a     | ttendu :              |
| PAIEMENT EN LIGNE DES             | Palement de la facture n° 1     Votre adresse électronique | SCC16G049292<br>; anter consettactions fr                            |                                                         |                                    |                                        |                                          | numéri       | que, 2                |
| FACTURES                          | ll est impératif d'avoir u<br>Si celle-ci n'est pas con    | ne adresse à jour avant d'au<br>recte, veuiller <b>accèder à vot</b> | tier la transaction de pas<br>le comple pour la modifie | enent.<br>v avant d'effectuer vote | e sèclement                            |                                          | décim        | nales                 |
| DILLER                            |                                                            |                                                                      |                                                         |                                    |                                        |                                          | maximum,     | , point ou<br>eccontó |
| CONTACT                           | Objet<br>Voyage Italie                                     | Restant dù<br>95,25 K                                                | Montant d                                               | u palement                         |                                        |                                          | sans symb    | ole euro              |
| SE DÉCONNECTER                    |                                                            |                                                                      |                                                         |                                    |                                        |                                          | ,            | _                     |
|                                   |                                                            |                                                                      |                                                         | ANNULER                            |                                        | VALIDER                                  |              |                       |
|                                   | Reto                                                       | ur à l'écran                                                         |                                                         | Inacti                             | f par dé                               | éfaut. Ce                                | bouton de    | evient                |
|                                   |                                                            |                                                                      |                                                         | actif s                            | i saisie                               | d'un ma                                  | ontant au fo | ormat                 |

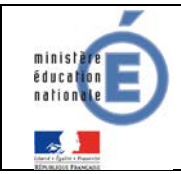

Au clic du bouton **VALIDER**, le montant du règlement est verifié. S'il n'est pas conforme aux règles de gestion un message en informe l'utilisateur.

#### Exemples :

Veuillez saisir un montant compris entre 'montant min € et montant max €'

Ce règlement est identique au dernier règlement effectué (même facture et même montant). Un délai de 48 heures est nécessaire entre les 2 règlements. Veuillez éventuellement saisir un autre montant ou renouveler le paiement

Si le montant est valide et que le responsable a cliqué sur VALIDER

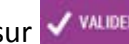

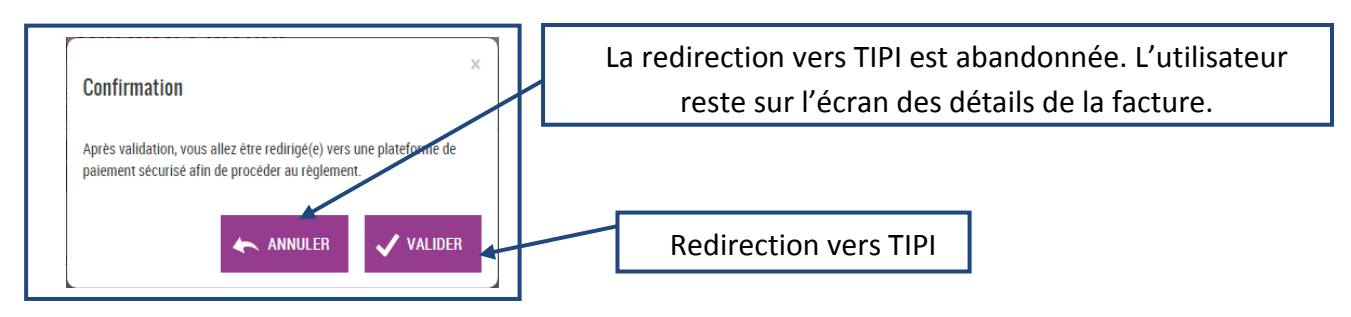

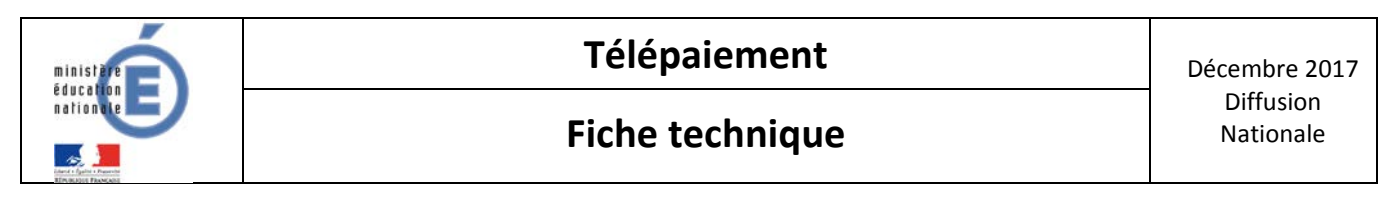

#### 4.1.1 TIPI

|             | Econell Enclosed College                                                  | H4.                                                                                |                                                                                  |
|-------------|---------------------------------------------------------------------------|------------------------------------------------------------------------------------|----------------------------------------------------------------------------------|
| Q           | MIRKI                                                                     |                                                                                    |                                                                                  |
| GRENORLE    | Produit à payer                                                           |                                                                                    |                                                                                  |
|             |                                                                           |                                                                                    |                                                                                  |
|             |                                                                           |                                                                                    |                                                                                  |
|             |                                                                           |                                                                                    |                                                                                  |
|             |                                                                           |                                                                                    |                                                                                  |
|             | Etablissement: LPOLYCEE DES METTERS BORSY D'ANGLAS<br>VBr : ANNCHAY CEDEX |                                                                                    |                                                                                  |
|             | Reference de la defle 1 150 e1203 42303<br>Montant : 11,00 e              |                                                                                    | Paiement annulé, redirection                                                     |
|             |                                                                           |                                                                                    | vers l'écran de la liste des                                                     |
|             |                                                                           |                                                                                    | créances en attente de paiement                                                  |
|             |                                                                           |                                                                                    |                                                                                  |
|             |                                                                           |                                                                                    |                                                                                  |
|             | Canthan 4 Annua                                                           |                                                                                    |                                                                                  |
|             | © Mongolov Jack Par                                                       | es es ans Camples Putros                                                           | Redirection vers                                                                 |
|             |                                                                           |                                                                                    | PayZen si l'utilisateur a                                                        |
| 4.1.2 PAYZE | EN                                                                        |                                                                                    | choisi le type de carte                                                          |
|             |                                                                           |                                                                                    |                                                                                  |
|             |                                                                           |                                                                                    |                                                                                  |
|             |                                                                           |                                                                                    |                                                                                  |
|             |                                                                           | Paiement sée                                                                       | curisé                                                                           |
|             | Extraument LPO LYCEE DES METERS BORSEY D'AWKAS                            | L'adresse de ce alle de paerment prefinie par https in<br>process regime cotre ach | chipse que sous étais sur un ple selucres el que vous<br>el en toute tranquilles |
|             | Constate: UPO LYCEE DES METIERS BOISSY DANGLAS                            | Sector In case                                                                     |                                                                                  |
|             | Advesse Benchangue                                                        |                                                                                    | 3 1000                                                                           |
|             | Numer 11,00 EUR                                                           | Face in Proc                                                                       |                                                                                  |
|             |                                                                           | Cathyranne staat in ta                                                             |                                                                                  |
|             |                                                                           | VAL                                                                                | DUR                                                                              |
|             |                                                                           | Verified by<br>VISA                                                                | MasterCard.<br>SecureCash.                                                       |
| ,           |                                                                           |                                                                                    |                                                                                  |

Au sein de **PayZen**, l'utilisateur visualise les informations du paiement et renseigne ses informations bancaires.

Si le paiement est accepté par PayZen, un message en informe l'utilisateur. Il visualise alors le ticket de paiement. En parallèle, ce ticket de paiement est envoyé par PayZen à l'adresse mail de l'utilisateur et à l'adresse mail de l'agence comptable. Il s'agit ici de l'adresse mail générique <u>paiement.rne@academie.fr</u> utilisée par la DGFIP.

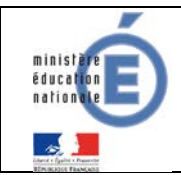

Si le paiement est refusé par PayZen, le même écran est affiché avec le message « Votre paiement est refusé ». La zone « Détails du paiement » n'est pas affichée dans ce cas-là.

| C TELEPARMENT | b                                            |                                                                                |                                  |
|---------------|----------------------------------------------|--------------------------------------------------------------------------------|----------------------------------|
|               | Votre demande de<br>avi                      | paiement a été enregistrée<br>ec succès.                                       |                                  |
|               | Détails du palement                          |                                                                                |                                  |
|               | Espisaement :<br>Congtable                   | LPO LYCEE DES METIERS BOISSY D'ANGLAS<br>LPO LYCEE DES METIERS BOISSY D'ANGLAS |                                  |
|               | Reference de la dete<br>Adresse electronique | 15C812X542363                                                                  |                                  |
|               | CARTE BANCAIRE VA                            | DS : 11,00 EUR                                                                 | L'utilizatour est redirigé vers  |
|               | Date / Heure                                 | 30-11-2018 / 17(18:05 (GMT+1)                                                  | L'utilisateur est redirige vers  |
|               | Numèro de contrat.<br>Numèro d'autorisation  | 1111116-001<br>29wa06                                                          | l'écran des créances en          |
|               | Nº Transaction CB.<br>Certificat             | 28524                                                                          | attente de paiement.             |
|               | Numero de Carle                              | *************                                                                  |                                  |
|               | RETOUR SITE                                  | рани тожи                                                                      | Le ticket de paiement en version |
|               |                                              | Verified by MasterCard                                                         | PDF est proposé à l'utilisateur. |

### 4.2 MES PAIEMENTS

Restitue l'ensemble des encaissements effectués triés par date de paiement. Ceux-ci restent visibles sur 12 mois à partir de la date de paiement.

| ACCUEIL                           | MES FACTURES MES PAIEMENTS              | NDUS CONTACTER | Paieme<br>da | nts effectués triés<br>Ite de paiement. | par |
|-----------------------------------|-----------------------------------------|----------------|--------------|-----------------------------------------|-----|
| PAIEMENT EN LIGNE DES<br>FACTURES | Nombre de transactions : 6<br>Objet     |                | Montant payé | Date du paiement                        |     |
|                                   | Frais scolaires 1er trimestre 2014-2015 |                | 18,00 €      | 01/06/2015                              |     |
| COLLEGE CHARTREUSE                | Sortie théâtre CONTACT                  |                | 45,00 K      | 26/05/2015                              |     |
| 1 SE DÉCONNECTER                  |                                         |                |              |                                         |     |

NB : A noter, les encaissements sont appelés « Paiements » au sein des écrans

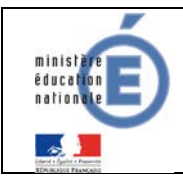

### 4.3 NOUS CONTACTER

Ceci permet d'envoyer un message à l'agent comptable (adresse mail <u>paiement.rne@academie.fr</u> saisie dans Administration Téléservices (cf <u>§2.3.</u>)).

|                                   | PAIEMENTS EN LIGNE                         |                              |                                         |          |  |  |  |  |
|-----------------------------------|--------------------------------------------|------------------------------|-----------------------------------------|----------|--|--|--|--|
|                                   | MES FACTURES MES PAIEMENTS                 | NOUS CONTACTER               |                                         |          |  |  |  |  |
| ACCOLIE                           | Votre adresse electronique : notes.sconetD | ev@gmx.fr                    |                                         |          |  |  |  |  |
| PAIEMENT EN LIGNE DES<br>FACTURES | Si celle-ci mest pas correcte, veuillez ao | oéder à votre compte pour la | nodilier avant d'envoyer votre message. |          |  |  |  |  |
|                                   | Objet du message :                         |                              | L'objet et le message son               | nt       |  |  |  |  |
| COLLEGE CHARTREUSE                |                                            |                              | respectivement limités à 100            | et 800   |  |  |  |  |
| 📞 CONTACT                         | Votre message                              |                              | caractères maximum. Si                  |          |  |  |  |  |
|                                   |                                            |                              | dépassement, un message d'é             | erreur   |  |  |  |  |
| <b>SE DÉCONNECTER</b>             |                                            |                              | situé en dessous de la zone de          | e saisie |  |  |  |  |
|                                   | Tous les champs sont obligatoires          |                              | en informe l'utilisateur.               |          |  |  |  |  |
|                                   |                                            |                              | V ENVOYER                               |          |  |  |  |  |

Tous les tickets de paiement sont réceptionnés sur l'adresse <u>paiement.rne@academie.fr</u> ainsi que le relevé journalier.

Cette adresse permet de savoir lorsque des paiements ont été effectués par les parents.

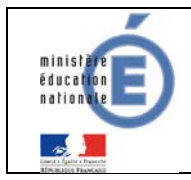

# 5 <u>RECEPTION DES ENCAISSEMENTS DANS GFC</u>

### 5.1 <u>RECEPTION</u>

Menu « Encaissements/ Télépaiement/ Encaissements / Réception ».

| Réception encaissements télépaiement                                              | Réception encaissements télépaiement                                                                                           |
|-----------------------------------------------------------------------------------|----------------------------------------------------------------------------------------------------|
| Cet assistant va vous guider pour réceptionner les encaissements du télépaiement. | Indiquez l'établissement pour lequel vous voulez effectuer la réception.         Etablissement         0000000A - ETUDE DE CAS |
| Réception encaissements télépaiement                                              | Réception encaissements télépaiement                                                                                           |
|                                                                                   | Cliquez sur 'Imprimer'' pour éditer les encaissements à réceptionner Etablissement 0000000A - ETUDE DE CAS                     |
| Synchronisation avec le téléservice de paiement                                   |                                                                                                    |
|                                                                                   |                                                                                                    |
|                                                                                   | 🖽 Précédent Suivant 💷 🔀 Annuler 🍞 Aide                                                                                         |

S'il existe des encaissements à réceptionner, l'édition de la liste de ces encaissements doit être éditée pour poursuivre la réception.

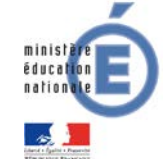

Décembre 2017 Diffusion Nationale

| Exercice       | e de MONTPELLIE<br>2015           | R              |                              | ETABLISSI                                   | EMENT     | LYCEE A<br>VIMES cedex |            |                      |                  | Pa                                  | jen 1  |
|----------------|-----------------------------------|----------------|------------------------------|---------------------------------------------|-----------|------------------------|------------|----------------------|------------------|-------------------------------------|--------|
|                |                                   |                | LISTE D                      | ES ENCAISSEM                                | ENTS DU   | TELEPAIEMENT           | RECEPTI    | ONNES au 2           | 28/09/15         |                                     | _      |
|                | Etablicsement                     | Numéro         | Date                         | Montant                                     |           | Partie versante        |            | Créanc               | ê                | Objet                               |        |
|                | 030303                            | 94             | 06/05/15 10:08:00            | 124.30                                      | ANSEL     |                        | 15         | SCF11D0              | 1                | madrid                              |        |
|                | 030303                            | 95             | 06/05/15 10:10:00            | 100.00                                      | FOURC     |                        | 15         | SCF11D0              |                  | barcelone                           |        |
|                | 030303                            | 96             | 06/05/15 10:18:00            | 150.00                                      | BARRA     |                        | 15         | SCF11D0              |                  | madrid                              |        |
|                | 030303                            | 97             | 06/05/15 10:19:00            | 65.00                                       | VERDI     |                        | 15         | SCF11D0              |                  | madrid                              |        |
|                | 030303                            | 98             | 06/05/15 10:21:00            | 50.00                                       | BOURD     |                        | 15         | SCF11D0              |                  | barcelone                           |        |
|                | 030303                            | 99             | 06/05/15 10:32:00            | 58.25                                       | CALON     |                        | 15         | SCF11D0              |                  | barcelone                           |        |
|                | 030303                            | 100            | 06/05/15 10:40:00            | 49.80                                       | FOURC     |                        | 15         | SCF11D0              |                  | barcelone                           |        |
|                | 030303                            | 116            | 06/05/15 13:07:00            | 90.00                                       | LEVRA     |                        | 15         | SCF11D0              |                  | barcelone                           |        |
|                | 030303                            | 117            | 06/05/15 13:10:00            | 51.36                                       | BOURD     |                        | 15         | SCF11D0              |                  | barcelone                           |        |
|                | 030303                            | 118            | 06/05/15 13:10:00            | 43.00                                       | BOURS     |                        | 15         | SCF11D0              |                  | barcelone                           |        |
|                | 0400F1                            | 101            | 06/05/15 10:45:00            | 31.00                                       | ADJIVO    |                        | 15         | SCL11D0              |                  | Frais Scolaires                     |        |
|                | 0400F1                            | 102            | 06/05/15 10:46:00            | 80.00                                       | BRASS     |                        | 15         | SCL11D0              |                  | Frais Scolaires                     |        |
|                | 0400F1                            | 103            | 06/05/15 10:48:00            | 108.00                                      | VERDI     |                        | 15         | SCL11D0              |                  | Frais Scolaires                     | _ I I  |
|                | 0400F1                            | 104            | 06/05/15 10:50:00            | 32.00                                       | BOURD     |                        | 15         | SCL11D0              |                  | Frais Scolaires                     |        |
|                | 0400FI                            | 105            | 06/05/15 10:52:00            | 30.00                                       | BRIOU     |                        | 15         | SCL11D0              |                  | Frais Scolaires                     | _ I I  |
|                | 0400F1                            | 106            | 06/05/15 10:53:00            | 95.00                                       | CALON     |                        | 15         | SCL11D0              |                  | Frais Scolaires                     | _ I I  |
|                | 0400FI                            | 107            | 06/05/15 10:55:00            | 30.00                                       | BACHE     |                        | 15         | SCL11D0              |                  | Frais Scolaires                     | _      |
|                | 0400FI                            | 108            | 06/05/15 10:56:00            | 40.00                                       | BACHE     |                        | 15         | SCL11D0              |                  | Frais Scolaires                     | _      |
|                | 0400F1                            | 119            | 06/05/15 13:22:00            | 58.00                                       | BLOND     |                        | 15         | SCL11D0              |                  | Frais Scolaires                     | - I I  |
|                | 0400F                             | 120            | 06/05/15 13:24:00            | 20.00                                       | BRIOU     |                        | 15         | SCL11D0              | J                | Frais Scolaires                     | _      |
| ements télépai | ement<br>Cliquez sur "Imprimer" p | our éditer les | encaissements à réce         | ptionner                                    | <b>×</b>  | Réception end          | caissement | ts télépaieme<br>Cli | nt<br>quez sur T | erminer pour effectuer la réception |        |
| Eta            | ablissement 0000000               | A - ETUDE      | DE CAS                       |                                             | er        | ***                    |            | _                    |                  |                                     |        |
|                | Œ                                 | Précédent      | Suivant 🖽 🛛 🗙                | Annuler <b>?</b>                            | Aide      |                        |            |                      |                  | Terminer                            | 🗙 Annu |
|                | Réception                         | encaissem      | nents télépaieme<br>La<br>Tr | ent<br>réception des e<br>aitez les encaiss | encaisser | nents est correcter    | ment effec | ctuée.               |                  |                                     |        |

🗶 Fermer

? <u>A</u>ide

Terminer

Bureau DAF A3 et Diffusion GFC de Montpellier et Téléservices de Nancy-Metz.

□.ª Précédent

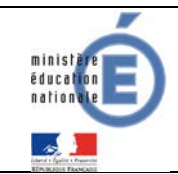

S'il n'y a pas eu de nouveau paiement depuis la précédente réception, le message d'avertissement suivant apparaît et la réception n'a pas lieu.

| Réception encaissemen | nts télépaiement                                                                                                    | 23             |
|-----------------------|----------------------------------------------------------------------------------------------------|----------------|
|                       | Indiquez l'établissement pour lequel vous voulez effectuer la réception.           Avertissement           Pas de nouveau paiement depuis la précédente réception. |                |
| *                     | OK     OK     OK     OK     Précédent Suivant :⊞    X Annuler                                                                                                    | <u>? A</u> ide |

### 5.2 ENCAISSEMENTS EN ATTENTE

Une fois ces encaissements réceptionnés, ceux-ci sont placés en attente dans le menu « Encaissements TP en attente ». Ceux-ci doivent être validés pour mettre à jour les créances correspondantes.

Menu « Encaissements/ Télépaiements/ Encaissements/ Encaissements en attente ».

| Tablissement | 0000000A - COLLEGE |         | -                  |                   |         |
|--------------|--------------------|---------|--------------------|-------------------|---------|
| Tee ba       |                    |         |                    |                   |         |
| Penode       |                    | -       |                    |                   |         |
| Numéro       | Partie versante    | Montant | Compte de paiement | Date              | Etal    |
| 94 A         | N                  | 12      | 4.30 51150         | 06/05/15 10:08:00 | Modilié |
| 95 F         | 0                  | 10      | 0.00 51150         | 06/05/15 10:10:00 | Admis   |
| 96 B         | ۵                  | 15      | 0.00 51150         | 06/05/15 10 18:00 | Modifié |
| 97 V         | E                  | 6       | 5.00 51150         | 06/05/15 10:19:00 | Admis   |
| 98 B         | c                  | 5       | 0.00 51150         | 06/05/15 10:21:00 | Admis   |
| 99 C         | م                  | 5       | 8.25 51150         | 06/05/15 10:32:00 | Modilié |
| 100 F        | 0                  |         | 9.80 51150         | 06/05/15 10:40:00 | Admit   |
| 116 L        | £                  | 9       | 0.00 51150         | 06/05/15 13:07:00 | Modifié |
| 117 B        | c                  | 5       | 1.36 51150         | 06/05/15 13:10:00 | Admit   |
| 118 8        | c                  | 4       | 3.00 51150         | 06/05/15 13:10:00 | Modifié |

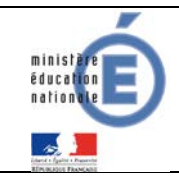

Pour corriger les encaissements « A modifier », effectuez un « clic droit/modifier » sur la ligne à modifier.

En modification d'un encaissement, seules les lignes d'encaissement sont modifiables (ajouter, modifier ou supprimer). Le format des lignes d'encaissement est identique à celui des encaissements classiques.

| Modification d'un encaissement                                     |                                   |                                      |           |      |         |  |  |  |
|--------------------------------------------------------------------|-----------------------------------|--------------------------------------|-----------|------|---------|--|--|--|
| Montant                                                            |                                   | 50.00                                | Numéro    | 98   |         |  |  |  |
| Partie versante                                                    | BOURDON S                         | 6                                    |           | Etat | Admis   |  |  |  |
| Etablissement                                                      | 0300001D - (                      | COLLEGE DE CAL                       |           |      |         |  |  |  |
| Compte paiement                                                    | 51150 - CAR                       | TES BANCAIRES ENC                    | AISSEMENT |      |         |  |  |  |
| Télépaiement d'ori                                                 | gine                              |                                      |           |      |         |  |  |  |
| N° créance 15CF110 Objet barcelone<br>N° élève Nom élève BOURDON K |                                   |                                      |           |      |         |  |  |  |
| Lignes d'encaisser                                                 | ment                              | 1                                    |           |      |         |  |  |  |
| Créance                                                            | Compte                            | Référence                            |           |      | Montant |  |  |  |
|                                                                    | 41100                             |                                      |           |      | 50.00   |  |  |  |
| •                                                                  | Ajout<br>Modif<br>Suppr<br>Visual | er Ins<br>fier<br>imer Suppr<br>iser | Total     |      | 50.00   |  |  |  |
| ✓ OK X Annuler ? Aide                                              |                                   |                                      |           |      |         |  |  |  |

Une fois la créance modifiée, son état passe à « Modifié ».

Lorsque tous les encaissements « à modifier » ont été traités, on peut passer à l'édition des FE.

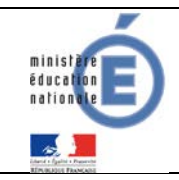

# Important

Dans l'écran ci-dessus la famille BOURDON effectue un règlement par carte bancaire de 50 euros sur une créance, cette même créance est mise à jour dans GFC avec cette valeur de 50 euros.

En revanche, sur le compte DFT apparaît le montant net de ce versement à savoir : Montant brut de 50 euros – commission interbancaire de 0.22 = Montant net de 49.78 euros.

### 5.3 FICHES D'ECRITURES DE TELEPAIEMENT

Menu « Encaissements/ Télépaiements/ Encaissements/ Fiches d'écritures» Plusieurs contrôles bloquants limitent l'accès à l'édition des FE.

- Non accessible s'il subsiste des encaissements de télépaiement à modifier.
- Pour l'établissement concerné, la date de validation de session des valeurs générales ne doit pas être postérieure à la date de travail courante.
- Il ne doit pas y avoir, pour l'établissement, de FQE (encaissement du comptable ou encaissement pour ordre) ni de FE (régie et télépaiement) éditée à une date postérieure à la date de travail.

| Fiches d'écritures des télépaiements | Encaissements de télépaiement en altente pour l'établissement 030 et ses éventuels budgets annexes |            |                     |               |                  |                |           |       |  |  |  |
|--------------------------------------|----------------------------------------------------------------------------------------------------|------------|---------------------|---------------|------------------|----------------|-----------|-------|--|--|--|
| Fiche décritures 1P                  | Etablissement                                                                                      | Date       | Encaissemer Montant | N° créance    | Cpte de paiement | Cpte de laison | Référence | Trear |  |  |  |
| ⊜ 030                                | 0301                                                                                               | 06/05/15   | 94                  | 24.30 15CF11  | 51150            | 41170          | 8         | M     |  |  |  |
| - En attente                         | 0301                                                                                               | 06/05/15   | 94                  | 50.00 15CF11  | 51150            | 41170          | A         | AL    |  |  |  |
|                                      | 1000                                                                                               | 06/05/15   | 94                  | 50.00 15CF11  | 51150            | 41170          | 8         | Al    |  |  |  |
|                                      | 0301                                                                                               | 06/05/15   | 95                  | 100.00 15CF11 | 51150            | 41180          | C         | FC    |  |  |  |
|                                      | 1000                                                                                               | 06/05/15   | 96                  | 150.00 15CF11 | 51150            | 41171          | 8         | 8/    |  |  |  |
|                                      | 0301                                                                                               | 06/05/15   | 97                  | 65.00 15CF11  | 51150            | 41170          | 8         | VI    |  |  |  |
|                                      | 1060                                                                                               | 06/05/15   | 98                  | 50.00 15CF11  | 51150            | 41180          | 8         | 81    |  |  |  |
|                                      | 1000                                                                                               | 06/05/15   | 99                  | 58.25         | 51150            | 41180          | C         | 0     |  |  |  |
|                                      | 0301                                                                                               | 06/05/15   | 100                 | 49.80 15CF11  | 51150            | 41180          | C         | F(    |  |  |  |
|                                      | 0301                                                                                               | 06/05/15   | 116                 | 70.00         | 51150            | 41180          | C         | LÉ    |  |  |  |
|                                      | 1000                                                                                               | 06/05/15   | 116                 | 20.00 15CF11  | 51150            | 41180          | C         | L     |  |  |  |
|                                      | 0301                                                                                               | 06/05/15   | 117                 | 51.36 15CF11  | 51150            | 41180          | 8         | 81    |  |  |  |
|                                      | 0301                                                                                               | 06/05/15   | 118                 | 3.00          | 51150            | 41170          | 8         | 81    |  |  |  |
|                                      | 0301                                                                                               | 06/05/15   | 118                 | 5.00 15CF11   | 51150            | 41170          | A         | BI    |  |  |  |
|                                      | 0301                                                                                               | 06/05/15   | 118                 | 35.00 15CF11  | 51150            | 41180          | 8         | 81    |  |  |  |
|                                      | 049:                                                                                               | 06/05/15   | 101                 | 31.00         | 51150            | 41121          | A         | A     |  |  |  |
|                                      | 049:                                                                                               | 06/05/15   | 102                 | 80.00         | 51150            | 41121          | 8         | 81    |  |  |  |
|                                      | 043(                                                                                               | 06/05/15   | 103                 | 108.00 15CL11 | 51150            | 41121          | 8         | VI    |  |  |  |
|                                      | 043(                                                                                               | 06/05/15   | 104                 | 32.00 15CL11  | 51150            | 41121          | 8         | 81    |  |  |  |
|                                      | 043                                                                                                | 06/05/15   | 105                 | 30.00 15CL11  | 51150            | 41121          | 8         | 81    |  |  |  |
|                                      | 10401                                                                                              | DO YOU THE | 306                 | 90.00         | E11E0            | 453.25         | C         | (C)   |  |  |  |

La fenêtre « Fiches d'encaissement des télépaiements » se présente comme suit :

Pour éditer les FE en attente, se placer sur l'établissement concerné, effectuer un clic droit sur la mention « En attente » et éditer.

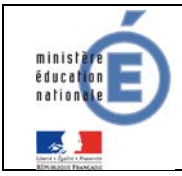

| Validation des fiches d'écritures des télép | paiements                                                                                                    |
|---------------------------------------------|----------------------------------------------------------------------------------------------------|
| 12                                          | Cet assistant va vous guider pour éditer les fiches d'écritures<br>des télépaiements et générer les écritures comptables<br>correspondantes. |
| 13                                          | La prochaine date de validation de session sera le 01/10/15.                                                                                 |
|                                             | Si vous voulez valider une session à une date antérieure, cliquez<br>sur Annuler pour quitter ce traitement.                                 |
|                                             | 🗆 Précédent Suivant 🏣 🗙 Annuler 📪 Aide                                                                                                    |
| lidation des fiches d'écritures des télé    | paiements                                                                                                    |
| 17                                          | Vous devez éditer les fiches d'écritures.                                                                                                    |
| 13                                          |                                                                                                    |
| 1                                           |                                                                                                    |
|                                             | Editer                                                                                                    |

🕀 Précéden

Suivant 🖾

겸 <u>A</u>ide

🗙 Annuler

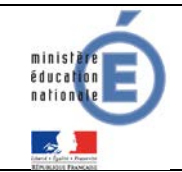

Une fois validés, les encaissements ne sont plus accessibles en encaissements en attente. Il est édité autant de FE que d'établissements présents dans les encaissements en attente (comme les FQE).

| K Fiches d'encaissement des télépaiements |                                                                                                    |          |  |  |  |  |  |  |  |
|-------------------------------------------|----------------------------------------------------------------------------------------------------|----------|--|--|--|--|--|--|--|
| Fiches d'écritures des télépaiements      | Fiches d'écritures de l'établissement 0301671D                                                                                           |          |  |  |  |  |  |  |  |
|                                           | Numéro Date d'édition Montant total           Numéro         Date d'édition         Montant total           1         01/10/15         1 | 1 305.71 |  |  |  |  |  |  |  |

Les Fiches d'écritures éditées sont numérotées (comme les FQE) et peuvent être rééditées. L'édition de la FE de télépaiement entraînera la génération automatique des écritures d'encaissement de chaque établissement.

### Budget principal :

- Débit du compte de carte bancaire défini dans les paramètres établissement pour le montant total des télépaiements du budget principal.
- Crédit de chaque compte de liaison concerné pour le montant total imputé au compte de liaison.

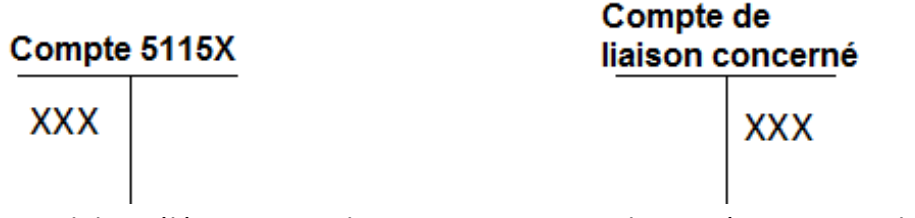

Montant total des Télépaiements du BP Montant total imputé au compte de liaison (Exemple : 4112x)

### Budget annexe :

Ecriture en Budget Principal :

Pour chaque budget annexe et pour le montant total des télépaiements du budget annexe :

- Au débit du compte de carte bancaire défini dans les paramètres établissement.
- Au crédit du compte d'opérations inter services dédié au budget annexe (185x).

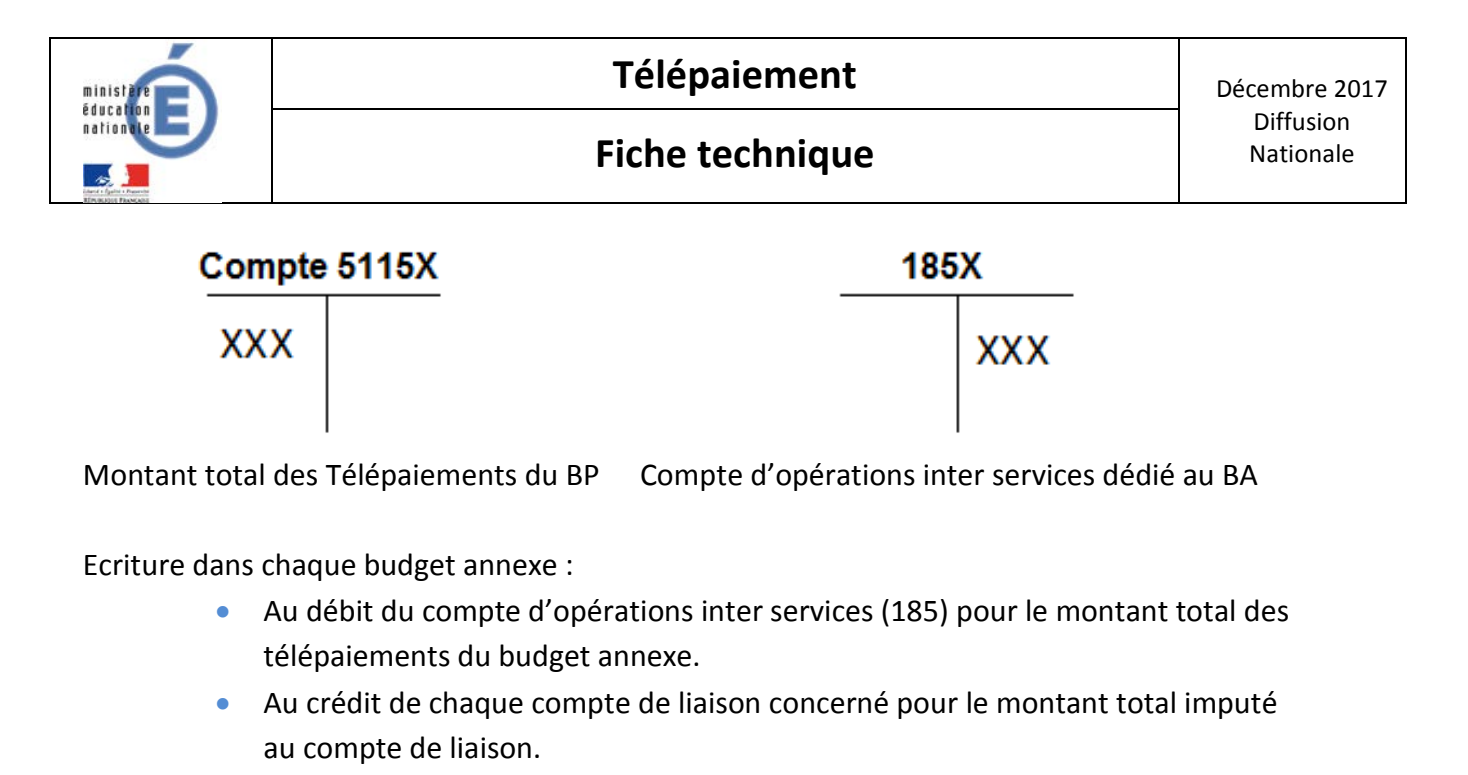

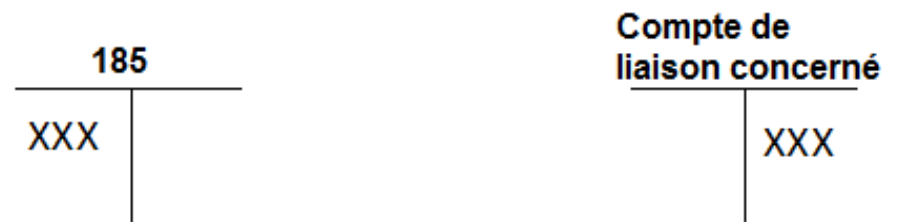

Compte d'opérations inter services pour Montant total imputé au compte de liaison le montant total des télépaiements du BA (exemple : 4112x).

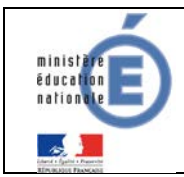

## 6 **COMPTABILISATION DES FRAIS FINANCIERS**

### 6.1 COMMISSIONS INTERBANCAIRES

Sur le compte DFT de l'EPLE apparaît chaque jour le **Montant Net** perçu par l'EPLE à savoir :

### Montant Net =

Montant Brut versé par la famille BOURDON de 50 euros MOINS commission interbancaire de 0.22 Soit **Montant Net de 49.78.** 

Un fichier Excel envoyé chaque jour sur l'adresse <u>paiement.rne@ac-academie.fr</u> précise pour chaque versement en carte bancaire :

Montant brut (fichier Excel) – Montant compte DFT = Frais bancaires de la journée.

Chaque mois, l'agent comptable transmet à l'ordonnateur le montant total des commissions interbancaires par une écriture qui génère une Dépense Avant Ordonnancement (DAO) par le compte 4721 Dépenses payées avant ordonnancement afin de régulariser le compte 5151 Compte Trésor.

Le compte 4722 Commission bancaire en instance de mandatement devrait être utilisé ; toutefois dans GFC, le compte 4722 ne génère pas de DAO.

Les commissions interbancaires sont à mandater au compte 627 Services bancaires

### 6.2 FRAIS DE TELEPAIEMENT

Les frais de Télépaiement de 0.054 euros TTC par transaction, initialement pris en charge par la DGFiP jusqu'au 31 décembre 2017 continuent à être supportés par la DGFiP à compter du 1<sup>er</sup> janvier 2018. Ces dispositions financières sont inscrites dans la partie III Charges financières de la convention d'adhésion à TIPI.